# **USER MANUAL**

VERSION 2.0 Setptember 2018

# All-in-One Point-of-Sale Hardware System

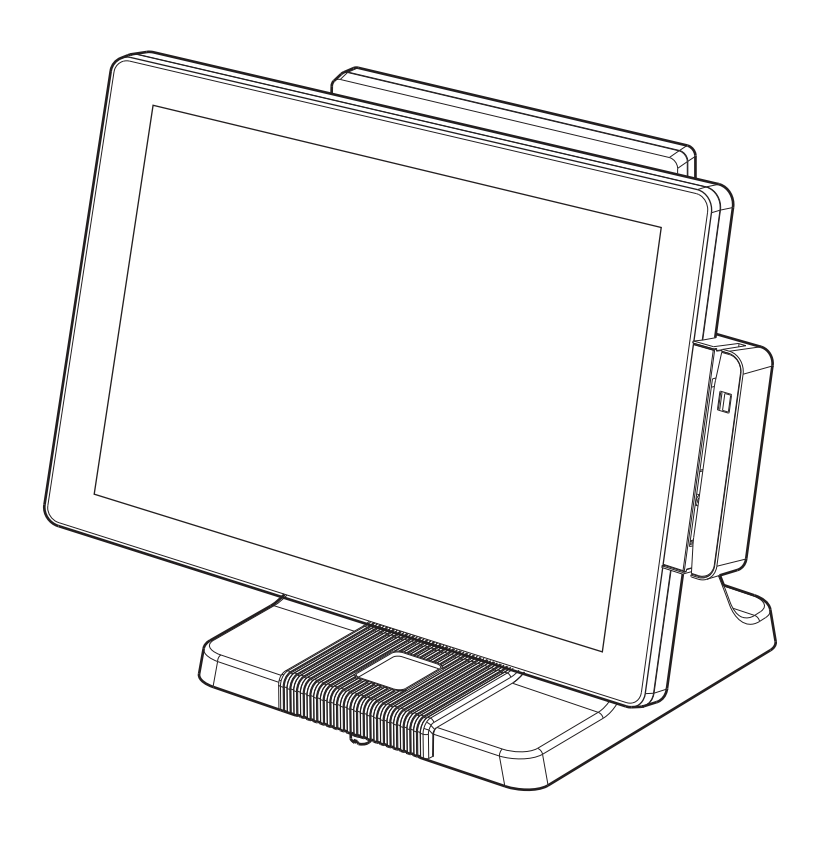

Copyright 2018 All Rights Reserved Manual Version 2.0

> The information contained in this document is subject to change without notice. We make no warranty of any kind with regard to this material, including, but not limited to, the implied warranties of merchantability and fitness for a particular purpose. We shall not be liable for errors contained herein or for incidental or consequential damages in connection with the furnishing, performance, or use of this material.

> This document contains proprietary information that is protected by copyright. All rights are reserved. No part of this document may be photocopied, reproduced or translated to another language without the prior written consent of the manufacturer.

## TRADEMARK

Intel<sup>®</sup>, Pentium<sup>®</sup> and MMX are registered trademarks of Intel<sup>®</sup> Corporation. Microsoft<sup>®</sup> and Windows<sup>®</sup> are registered trademarks of Microsoft Corporation. Other trademarks mentioned herein are the property of their respective owners.

## Safety IMPORTANT SAFETY INSTRUCTIONS

- 1. To disconnect the machine from the electrical power supply, turn off the power switch and remove the power cord plug from the wall socket. The wall socket must be easily accessible and in close proximity to the machine.
- 2. Read these instructions carefully. Save these instructions for future reference.
- 3. Follow all warnings and instructions marked on the product.
- 4. Do not use this product near water.
- 5. Do not place this product on an unstable cart, stand, or table. The product may fall, causing serious damage to the product.
- 6. Slots and openings in the cabinet and the back or bottom are provided for ventilation to ensure reliable operation of the product and to protect it from overheating. These openings must not be blocked or covered. The openings should never be blocked by placing the product on a bed, sofa, rug, or other similar surface. This product should never be placed near or over a radiator or heat register or in a built-in installation unless proper ventilation is provided.
- 7. This product should be operated from the type of power indicated on the marking label. If you are not sure of the type of power available, consult your dealer or local power company.
- 8. Do not allow anything to rest on the power cord. Do not locate this product where persons will walk on the cord.
- 9. Never push objects of any kind into this product through cabinet slots as they may touch dangerous voltage points or short out parts that could result in a fire or electric shock. Never spill liquid of any kind on the product.

# 

This device complies with the requirements of the EEC directive 2004/108/EC with regard to "Electromagnetic compatibility" and 2006/95/EC "Low Voltage Directive".

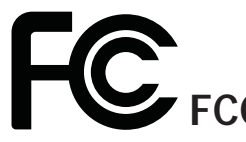

This device complies with part 15 of the FCC rules. Operation is subject to the following two conditions:

(1) This device may not cause harmful interference.

(2) This device must accept any interference received, including interference that may cause undesired operation.

#### **CAUTION ON LITHIUM BATTERIES**

There is a danger of explosion if the battery is replaced incorrectly. Replace only with the same or equivalent type recommended by the manufacturer. Discard used batteries according to the manufacturer's instructions.

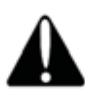

#### **Battery Caution**

Risk of explosion if battery is replaced by an incorrectly type. Dispose of used battery according to the local disposal instructions.

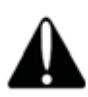

#### **Safety Caution**

Note: To comply with IEC60950-1 Clause 2.5 (limited power sources, L.P.S) related legislation, peripherals shall be 4.7.3.2 "Materials for fire enclosure" compliant.

#### 4.7.3.2 Materials for fire enclosures

For MOVABLE EQUIPMENT having a total mass not exceeding 18kg.the material of a FIRE ENCLOSURE, in the thinnest significant wall thickness used, shall be of V-1 CLASS MATERIAL or shall pass the test of Clause A.2.

For MOVABLE EQUIPMENT having a total mass exceeding 18kg and for all STATIONARY EQUIPMENT, the material of a FIRE ENCLOSURE, in the thinnest significant wall thickness used, shall be of 5VB CLASS MATERIAL or shall pass the test of Clause A.1.

#### LEGISLATION AND WEEE SYMBOL

2012/19/EU Waste Electrical and Electronic Equipment Directive on the treatment, collection, recycling and disposal of electric and electronic devices and their components.

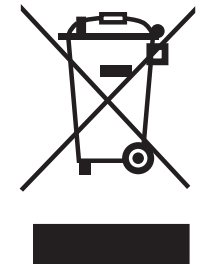

The crossed dust bin symbol on the device means that it should not be disposed of with other household wastes at the end of its working life. Instead, the device should be taken to the waste collection centers for activation of the treatment, collection, recycling and disposal procedure.

To prevent possible harm to the environment or human health from uncontrolled waste disposal, please separate this from other types of wastes and recycle it responsibly to promote the sustainable reuse of material resources.

Household users should contact either the retailer where they purchased this product, or their local government office, for details of where and how they can take this item for environmentally safe recycling.

Business users should contact their supplier and check the terms and conditions of the purchase contract.

This product should not be mixed with other commercial wastes for disposal.

## **Revision History**

Changes to the original user manual are listed below:

| Revision | Description                                  | Date           |
|----------|----------------------------------------------|----------------|
| 1.0      | Initial release                              | Novenber 2010  |
| 1.1      | C68 MB added                                 | NOvember 2011  |
| 1.2      | B68 MB removed                               | December 2012  |
| 1.2      | C76 MB added                                 | December 2013  |
| 1.3      | D36 and D66 MB added                         | April 2014     |
| 1.4      | <ul> <li>D66 IO port view updated</li> </ul> | July 2017      |
|          | C68 and C76 MB removed                       |                |
| 2.0      | D36 V4.0 MB added                            | September 2018 |
|          | D86S MB added                                |                |

## **Table of Contents**

| 1. | Packing List              | 1   |
|----|---------------------------|-----|
|    | 1-1. Standard Accessories | . 1 |
|    | 1-2. Optional Accessories | . 2 |

| System View               | 3                                                                                                  |
|---------------------------|----------------------------------------------------------------------------------------------------|
| 2-1. Front & Side View    | 3                                                                                                  |
| 2-2. Rear View with stand | 3                                                                                                  |
| 2-3. I/O Ports View       | 4                                                                                                  |
| 2-4. System Dimension     | 5                                                                                                  |
|                           | System View2-1. Front & Side View2-2. Rear View with stand2-3. I/O Ports View2-4. System Dimension |

## 3. System Assembly & Disassembly 6

| 3-1. | Stand Disassembly         | 6 |
|------|---------------------------|---|
| 3-2. | Power Adapter Replacement | 6 |
| 3-3. | HD Replacement            | 7 |
| 3-4. | Open the System           | 8 |
| 3-5. | RAM Replacement           | 9 |
|      |                           |   |

| 4. | Pe   | ripherals Installation            | 10  |
|----|------|-----------------------------------|-----|
|    | 4-1. | MSR Installation                  | .10 |
|    | 4-2. | Fingerprint Installation          | .11 |
|    | 4-3. | VFD Installation                  | .12 |
|    | 4-4. | Second Display Installation       | .13 |
|    | 4-5. | Wall Mounting Kit Installation    | .14 |
|    | 4-6. | Cable Cover Installation          | .15 |
|    | 4-7. | Cash Drawer Installation          | .16 |
|    |      | 4-7-1. For D36 / D86S Motherboard | 16  |
|    |      | 4-7-2. For D66 Motherboard        | 18  |

| 5. | Specification | 20 |
|----|---------------|----|
|----|---------------|----|

| Co   | nfig                              | uration                                                                                                    | . 22                                                                                                    |
|------|-----------------------------------|----------------------------------------------------------------------------------------------------|----------------------------------------------------------------------------------------------------|
| 6-1. | D36 V                             | 2.1 Motherboard                                                                                                    | 22                                                                                                    |
|      | 6-1-1.                            | Motherboard Layout                                                                                                    | 22                                                                                                    |
|      | 6-1-2.                            | Connectors & Functions                                                                                                    | 23                                                                                                    |
|      | 6-1-3.                            | Jumper Setting                                                                                                    | 24                                                                                                    |
| 6-2. | D36 V                             | 4.0 Motherboard                                                                                                    | 26                                                                                                    |
|      | 6-2-1.                            | Motherboard Layout                                                                                                    | 26                                                                                                    |
|      | 6-2-2.                            | Connectors & Functions                                                                                                    | 27                                                                                                    |
|      | 6-2-3.                            | Jumper Setting                                                                                                    | 28                                                                                                    |
| 6-3. | D66 N                             | lotherboard                                                                                                    | 29                                                                                                    |
|      | 6-3-1.                            | Motherboard Layout                                                                                                    | 29                                                                                                    |
|      | 6-3-2.                            | Connectors & Functions                                                                                                    | 30                                                                                                    |
|      | 6-3-3.                            | Jumper Setting                                                                                                    | 31                                                                                                    |
| 6-4. | D86S                              | Motherboard                                                                                                    | 33                                                                                                    |
|      | 6-4-1.                            | Motherboard Layout                                                                                                    | 33                                                                                                    |
|      | 6-4-2.                            | Connectors & Functions                                                                                                    | 34                                                                                                    |
|      | 6-4-3.                            | Jumper Setting                                                                                                    | 35                                                                                                    |
|      | <b>Co</b><br>6-1.<br>6-2.<br>6-3. | Config<br>6-1. D36 V<br>6-1-1.<br>6-1-2.<br>6-1-3.<br>6-2. D36 V<br>6-2-1.<br>6-2-3.<br>6-3. D66 N<br>6-3-1.<br>6-3-2.<br>6-3-3.<br>6-4. D86S<br>6-4-1.<br>6-4-2.<br>6-4-3. | <ul> <li>Configuration</li> <li>6-1. D36 V2.1 Motherboard.</li> <li>6-1-1. Motherboard Layout.</li> <li>6-1-2. Connectors &amp; Functions</li> <li>6-1-3. Jumper Setting.</li> <li>6-2. D36 V4.0 Motherboard.</li> <li>6-2-1. Motherboard Layout.</li> <li>6-2-2. Connectors &amp; Functions</li> <li>6-2-3. Jumper Setting.</li> <li>6-3. D66 Motherboard Layout.</li> <li>6-3-1. Motherboard Layout.</li> <li>6-3-2. Connectors &amp; Functions</li> <li>6-3-3. Jumper Setting.</li> <li>6-4. D86S Motherboard Layout.</li> <li>6-4-1. Motherboard Layout.</li> <li>6-4-2. Connectors &amp; Functions</li> <li>6-4-3. Jumper Setting.</li> </ul> |

## 

The page is intentionally left blank.

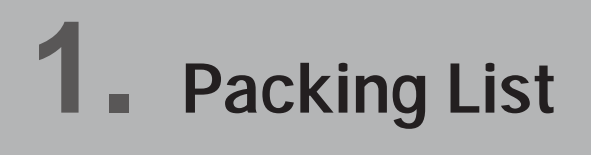

## 1-1. Standard Accessories

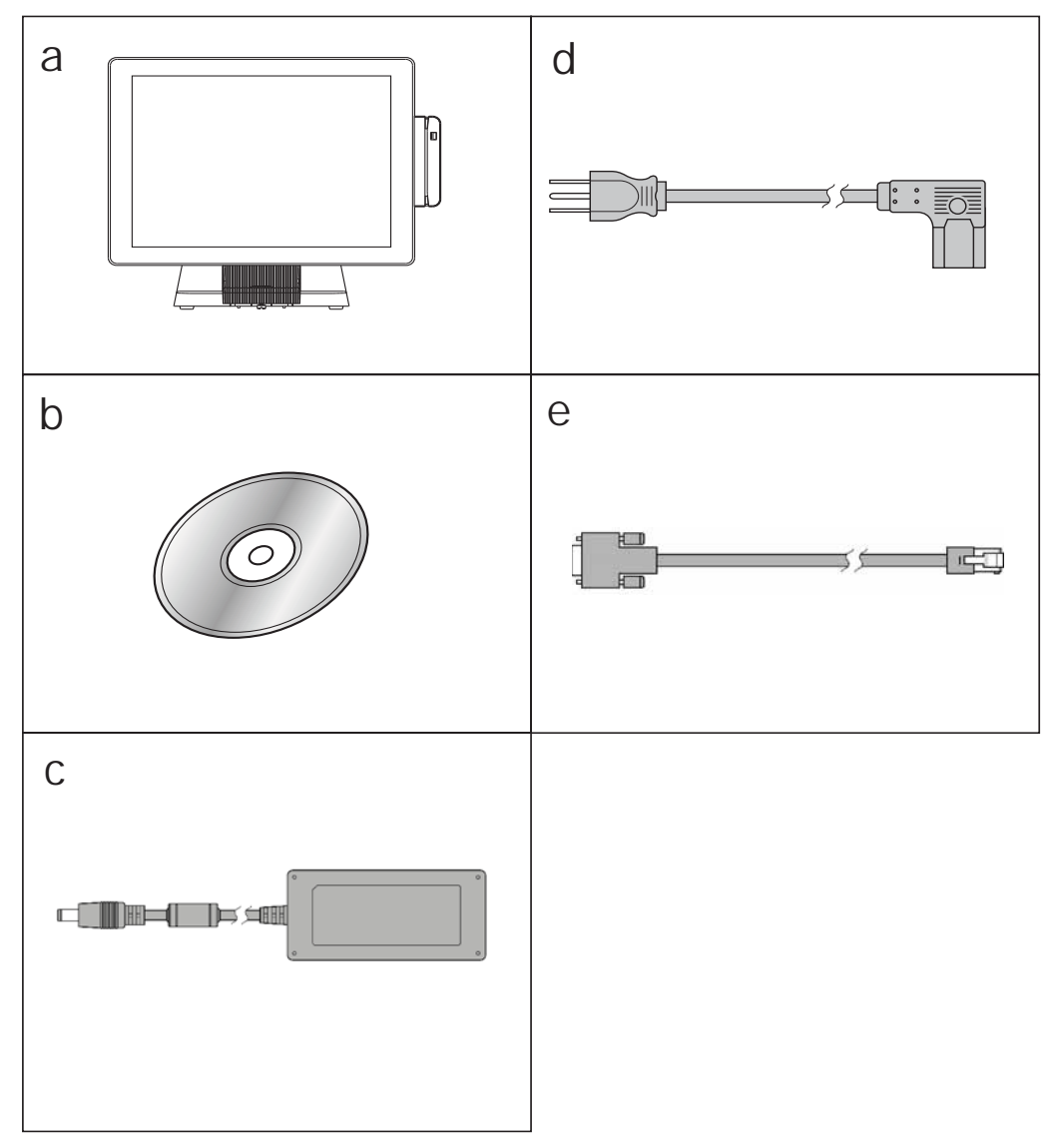

- a. System
- b. Driver CD
- c. Power adapter
- d. Power cord
- e. RJ45-DB9 cable (x2)

## **1-2.** Optional Accessories

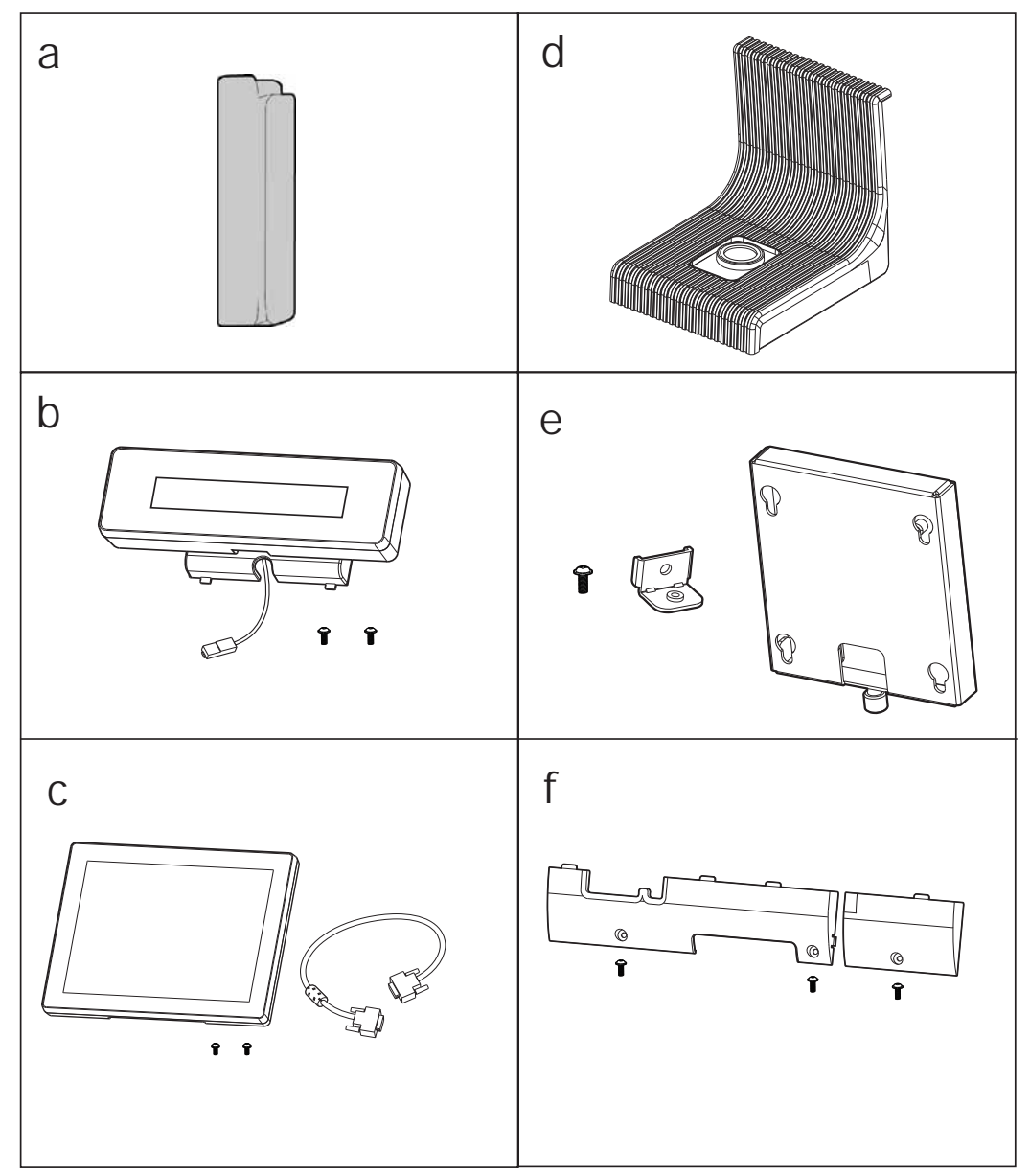

- a. MSR module
- b. VFD module (with RJ-45 cable)
- c. Second display (with VGA cable)
- d. Fingerprint module or iButton module
- e. Wall mount kit
- f. Cable cover

## 2-1. Front & Side View

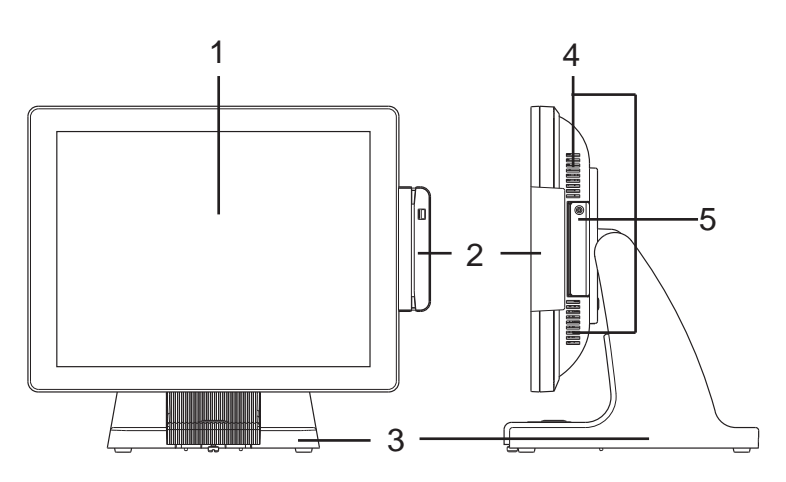

| No. | Description           |
|-----|-----------------------|
| 1   | Touch screen          |
| 2   | MSR module (optional) |
| 3   | Rugged footprint      |
| 4   | Ventilation           |
| 5   | HDD door              |

## 2-2. Rear View with stand

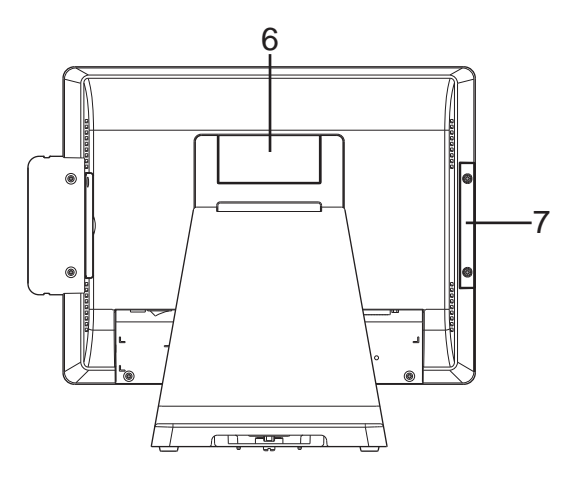

| No. | Description     |
|-----|-----------------|
| 6   | VFD dummy cover |
| 7   | MSR dummy cover |

## 2-3. I/O Ports View

#### D36 Motherboard

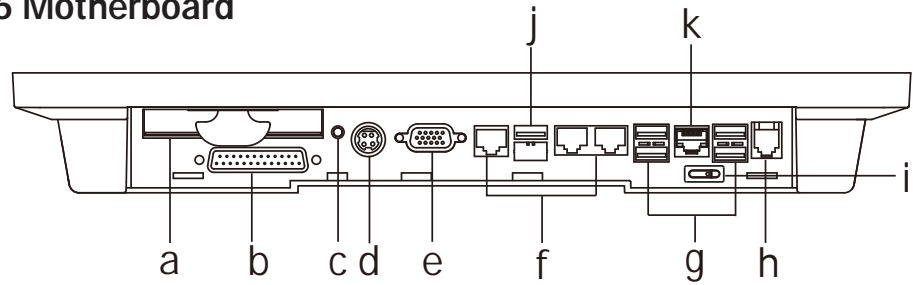

| No. | Description                           |
|-----|---------------------------------------|
| а   | HDD slot                              |
| b   | Printer                               |
| С   | Power button                          |
| d   | DC-IN                                 |
| е   | VGA                                   |
| f   | COM port 1, 2, 3 (from right to left) |
| g   | USB 2.0 (x4)                          |
| h   | Cash drawer                           |
| i   | Power switch                          |
| j   | USB 3.0 (x1)                          |
| k   | LAN                                   |

#### D66 Motherboard

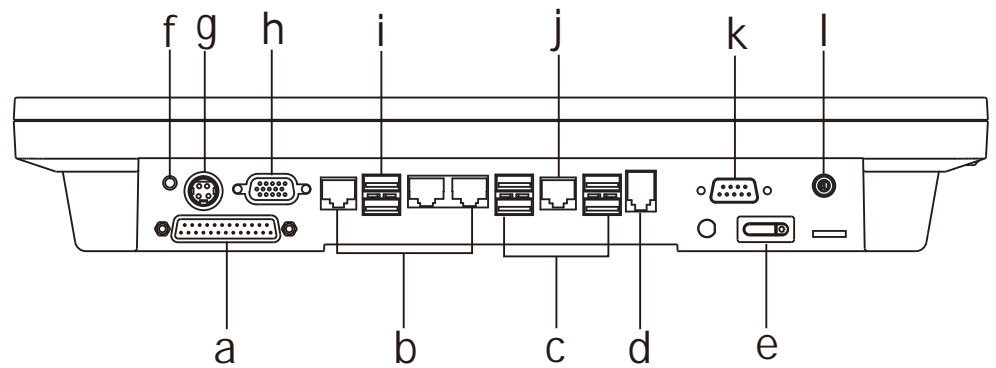

| No. | Description                           |
|-----|---------------------------------------|
| а   | Printer                               |
| b   | COM port 1, 2, 3 (from right to left) |
| С   | USB 2.0 (x4)                          |
| d   | Cash drawer                           |
| е   | Power switch                          |
| f   | Power button                          |
| g   | DC-IN                                 |
| h   | VGA                                   |
| i   | USB 3.0 (x2)                          |
| j   | LAN                                   |
| k   | COM4                                  |
| I   | Line out                              |

#### **D86S Motherboard**

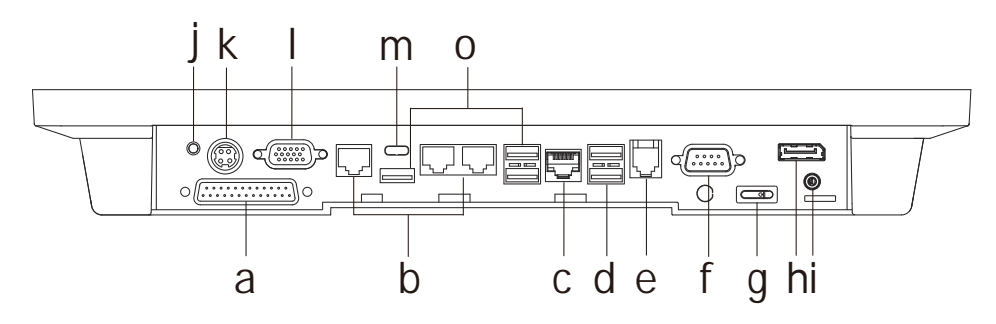

| No. | Description                           |
|-----|---------------------------------------|
| а   | Printer                               |
| b   | COM port 1, 2, 3 (from right to left) |
| С   | LAN                                   |
| d   | USB 2.0 (x2)                          |
| е   | Cash drawer                           |
| f   | COM5                                  |
| g   | Power switch                          |
| h   | Display port                          |
| i   | Line out                              |
| j   | Power button                          |
| k   | DC-IN                                 |
|     | VGA                                   |
| m   | USB type C                            |
| 0   | USB 3.0 (x3)                          |

## **2-4.** System Dimension

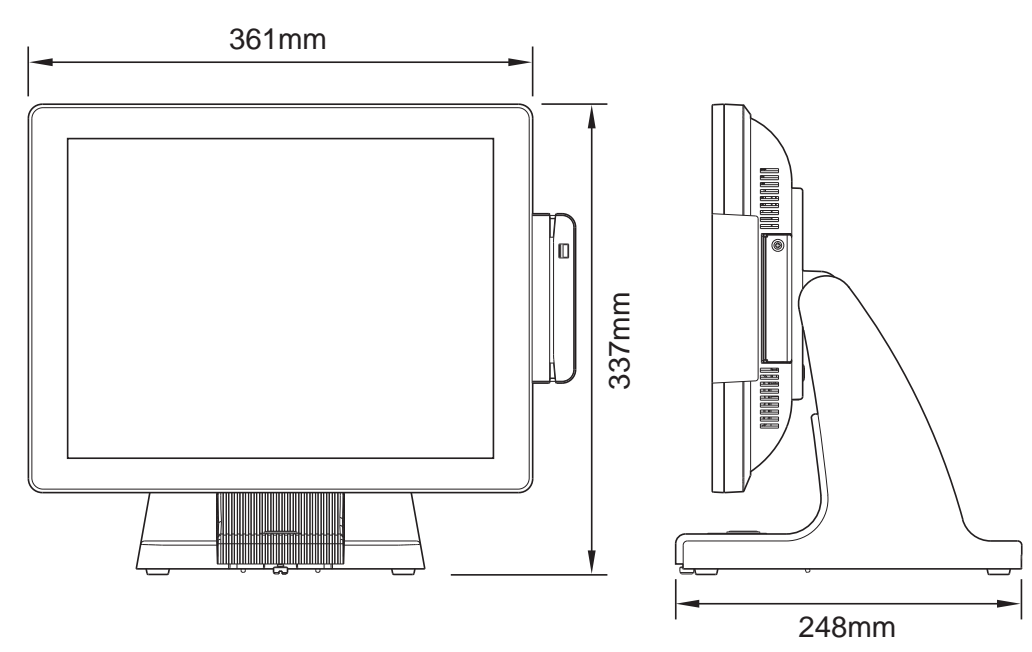

## 3. System Assembly & Disassembly

## 3-1. Stand Disassembly

- 1. Loosen the thumb screw (x1) and slide the stand towards the IO panel to release it from the system.
- 2. Reverse the steps above to attach stand to the system.

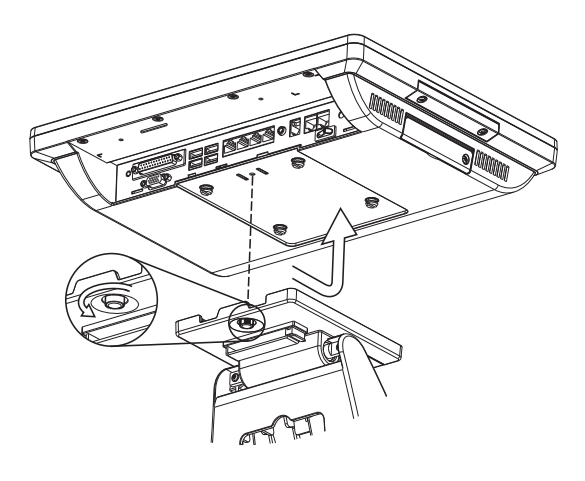

### **3-2.** Power Adapter Replacement

Power adapter is secured to the system stand by a holding bracket and screws. To attach power adapter, please follow the steps below.

- 1. Route the cable as shown in the picture.
- 2. Connect the cable to the DC-IN port on system IO panel.

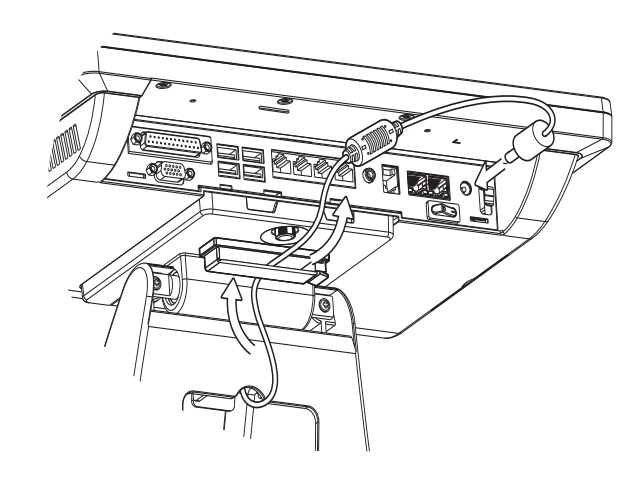

## **3-3.** HD Replacement

Please remove the current HDD first.

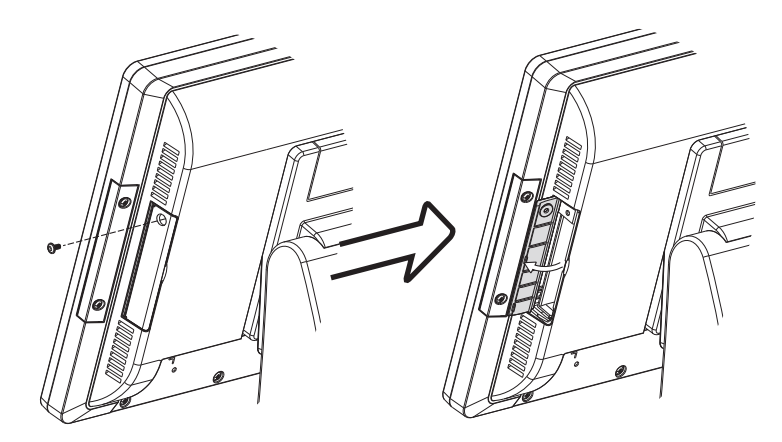

To remove the HDD from the System:

- 1. Power the system down.
- 2. Remove the screw(x1) from the HDD door.
- 3. Open the HDD door.
- 4. While pinching the HDD bracket tabs pull the HDD from the system. For easier removal pull the plastic puller (see picture) at the same time.

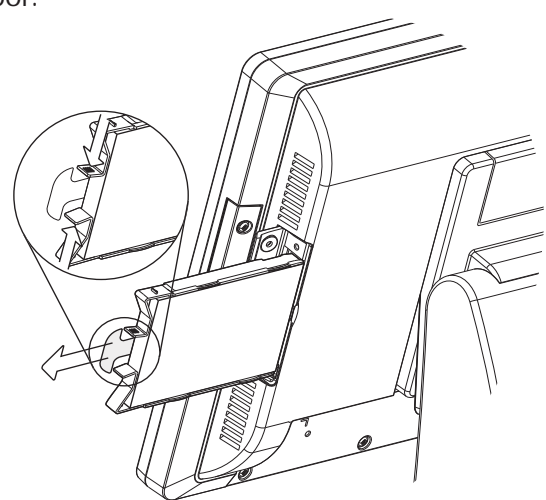

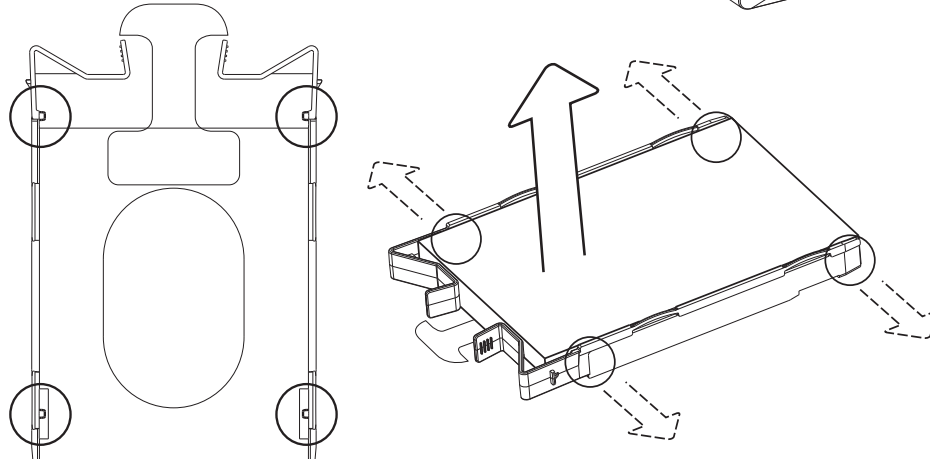

#### **Disassemble HDD**

1. To release the HDD from the bracket gently pull it open until the four pins are removed.

 To install a new HDD, attach the HDD to the bracket until it clicks in place. Make sure to press the edges of the drive not the center to avoid damaging the drive.

3. Finally slide the HDD into the slot till it clicks.

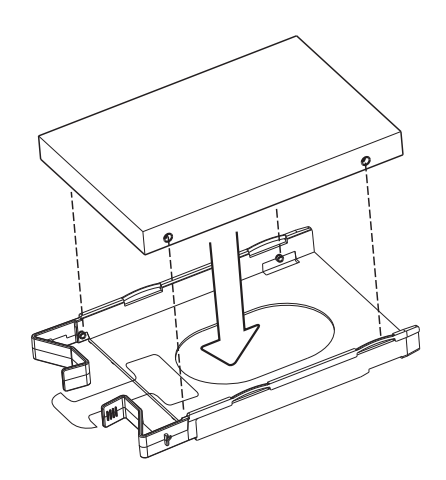

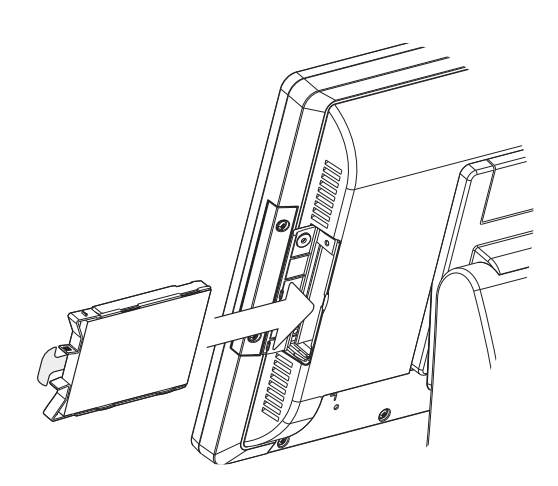

### **3-4.** Open the System

- 1. Place the system face down. Making sure not to scratch the screen.
- 2. Remove the screws (x4) on system rear cover to open the system.

Note: If the system is equipped with a MSR, the MSR must be removed first.(refer to Chapter 4-1 and reverse the steps to remove the MSR)

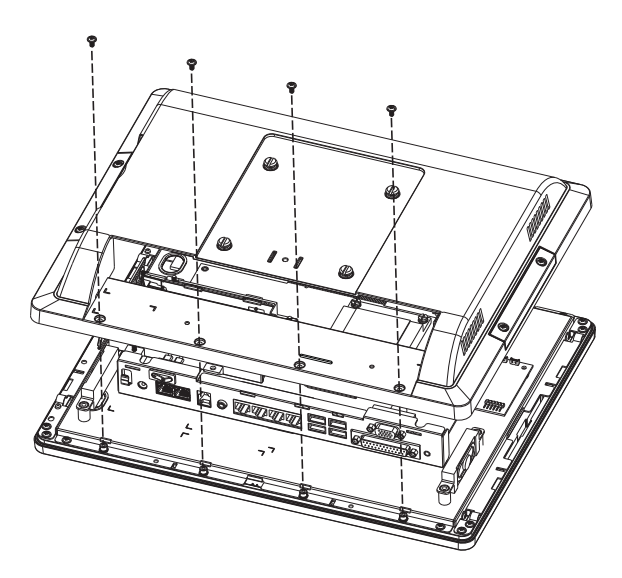

## **3-5.** RAM Replacement

- 1. Follow the steps in Chapter 3-4 to open the system.
- 2. The RAM is located on the right side of the system (see picture).

#### Installing a RAM module

3. Slide the memory module into the memory slot and press down until it locks in place.

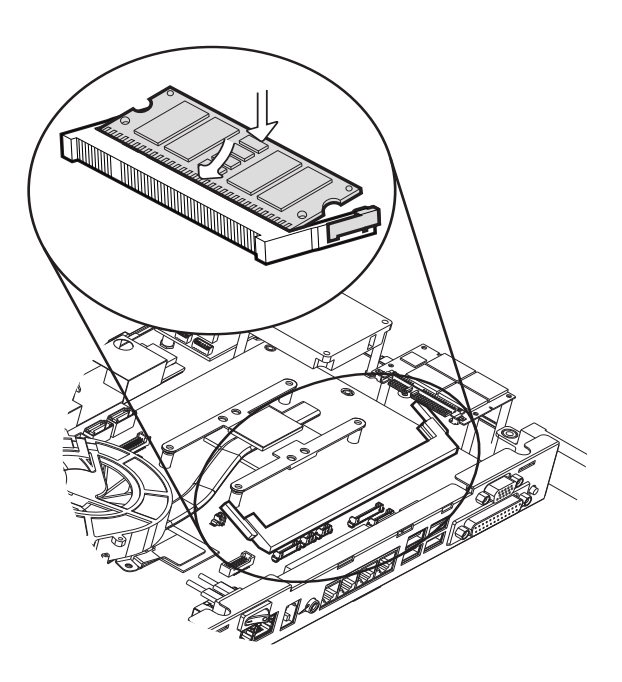

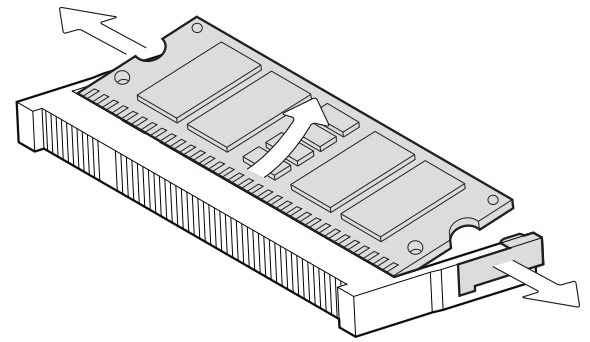

#### Removing a RAM module

- 1. To remove the module pull the ejector clips out of the side of the module.
- 2. Slide the memory out of the slot.

## 4. Peripherals Installation

## 4-1. MSR Installation

MSR module can be installed to either side of the system. Choose one side and follow the steps below. Make sure the unit is powered down before starting.

1. Remove the screws (x2) to release the MSR dummy cover.

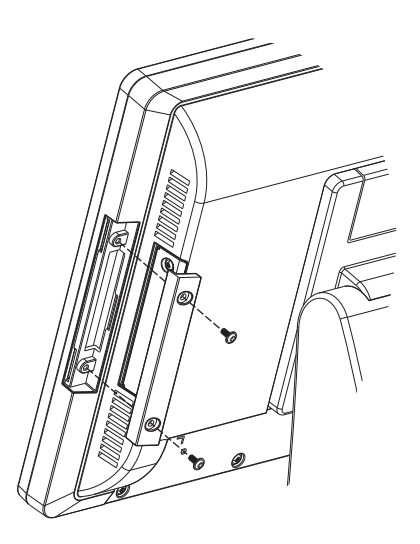

- 2. Connect MSR cable to the connector on system side.
- 3. Insert MSR module in place and fasten the screws (x2) on the back to secure the module.

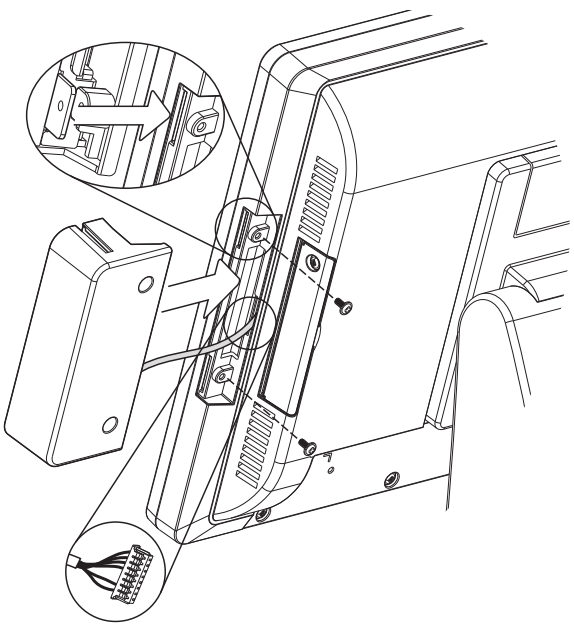

## 4-2. Fingerprint Installation

Fingerprint module will be installed to system prior to shipping once it is selected. To uninstall fingerprint module, please follow the steps below.

1. Loose the thumb screw (x1) securing the module and slide the module outward as arrow shown.

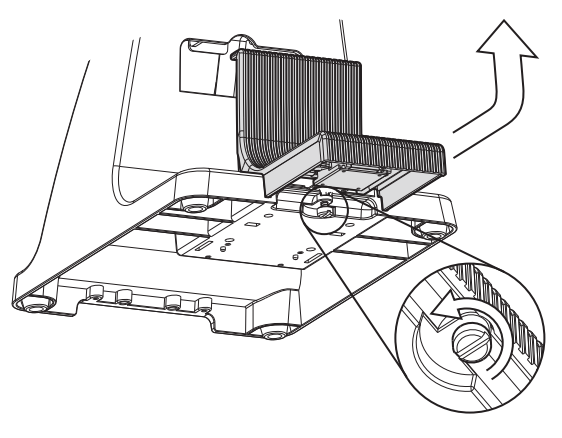

2. Loose the screw (x1) fastening the ground cable and disconnect the cable from the connector.

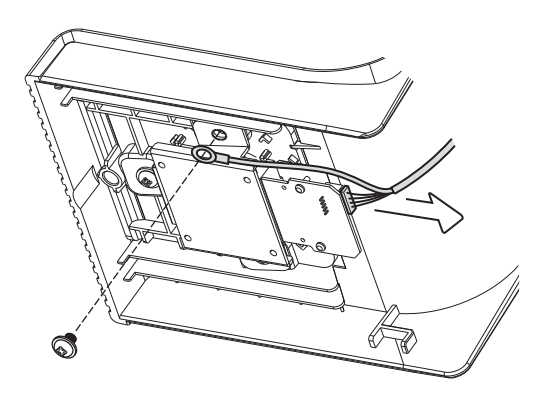

- 3. Disconnect the cable from the USB port.
- 4. Reverse the steps above for installation.

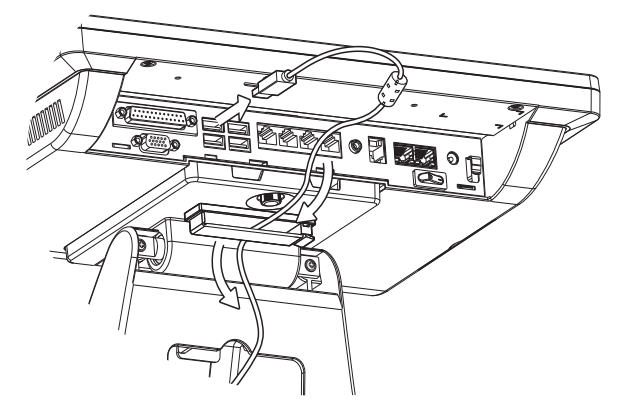

## 4-3. VFD Installation

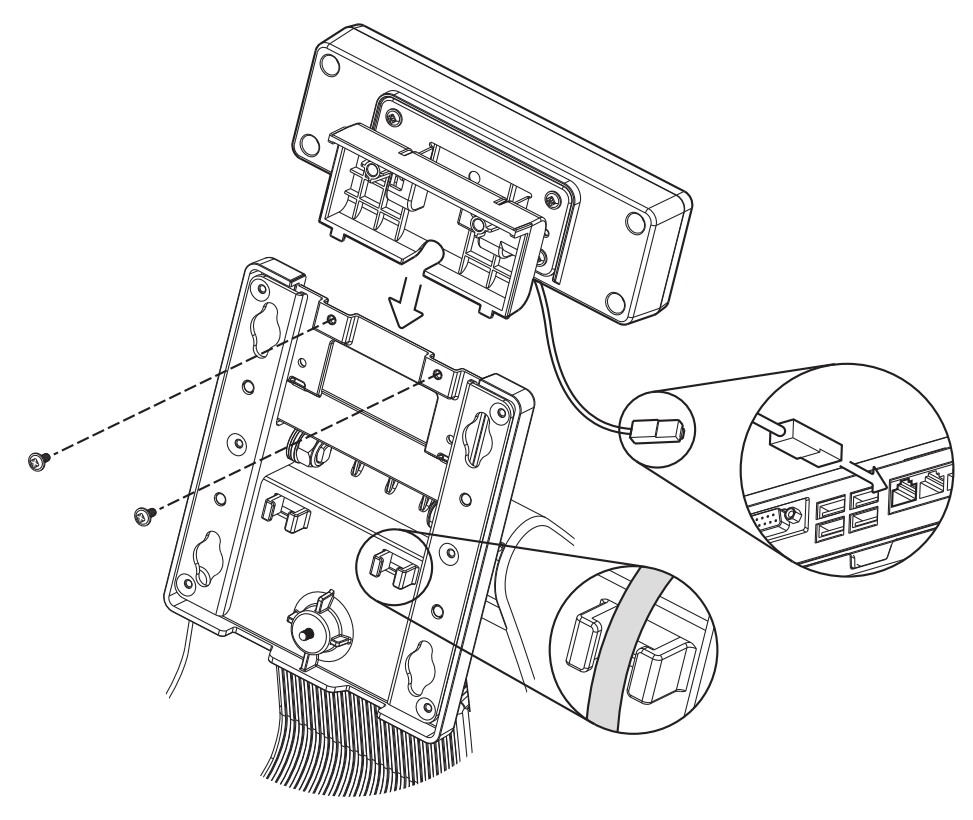

- 1. Follow steps in Chapter 3-1 to disassemble the system stand.
- 2. Attach the VFD module to system by fastening the screws (x2).
- 3. Route the cable through cable mangement on the system stand.
- 4. Connect the RJ-45 cable to COM port on the systems IO panel. Make sure the system is powered off.

## **4-4.** Second Display Installation

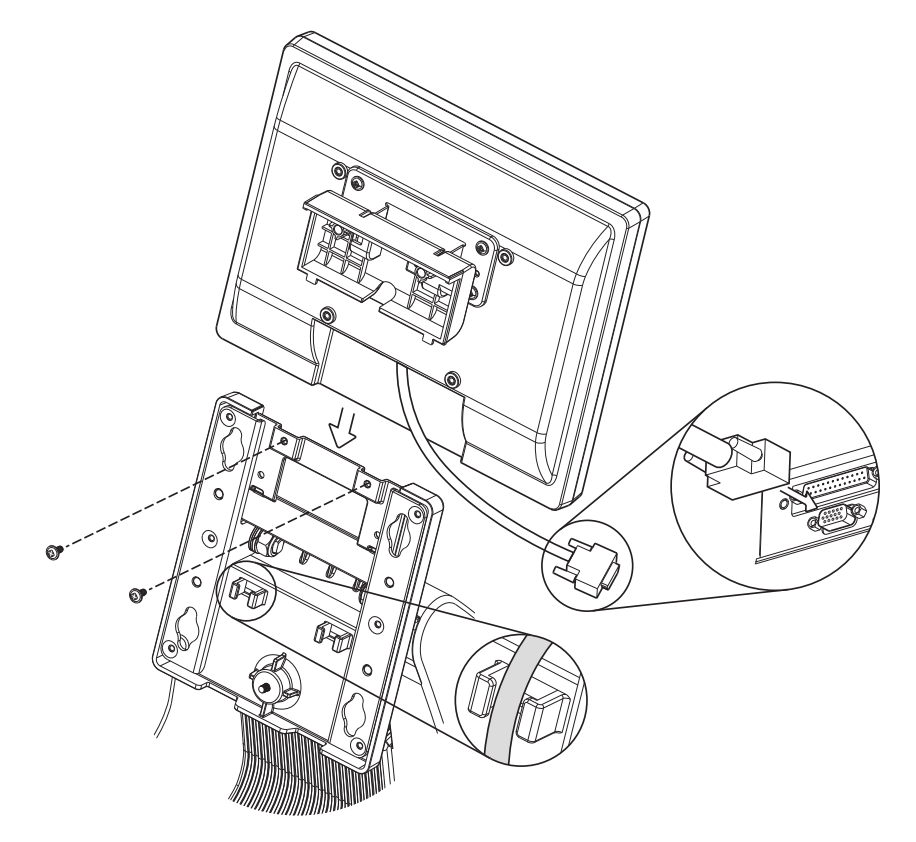

- 1. Follow steps in Chapter 3-1 to disassemble the system stand.
- 2. Connect one end of the VGA cable to 2nd Display. Route the cable through cable mangement on the system stand.
- 3. Attach the 2nd Display to system by fastening the screws (x2).
- 4. Connect the other end of the VGA cable to 2nd VGA port on system IO panel. Make sure the system is powered off.

## 4-5. Wall Mounting Kit Installation

The Wall mounting Kit includes a wall plate, a metal bracket, and one screw. (refer to Chapter 1-2 item e). Please follow the steps below.

1. Secure the wall plate to the wall by fastening screws (x4).

 Attach the metal bracket to the back of the system by fastening the screw (x1) as shown.

 Align the large end of the teardrop mounting holes (x4) on the wall plate with the screws (x4) on the system rear cover. Slide the wall plate until the screws are even with the narrow end.

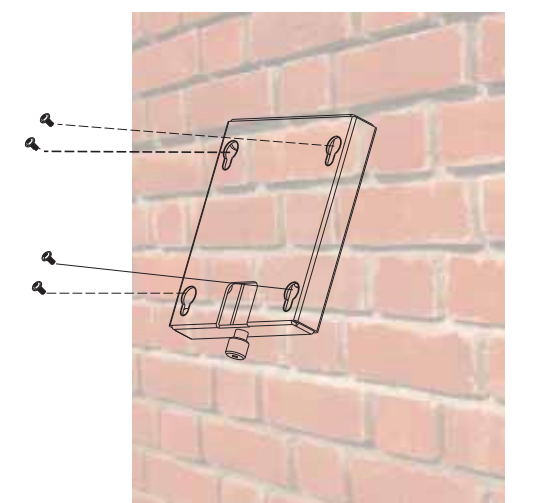

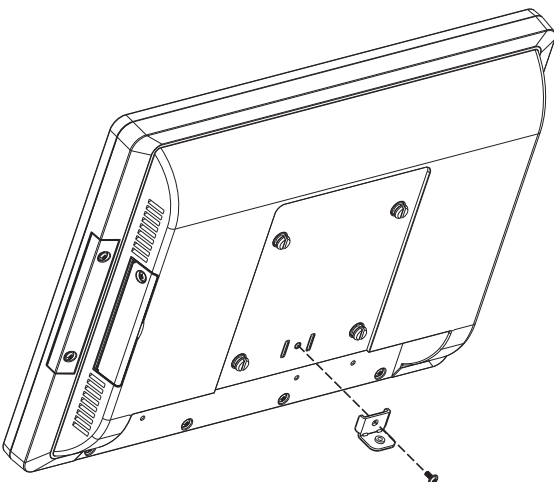

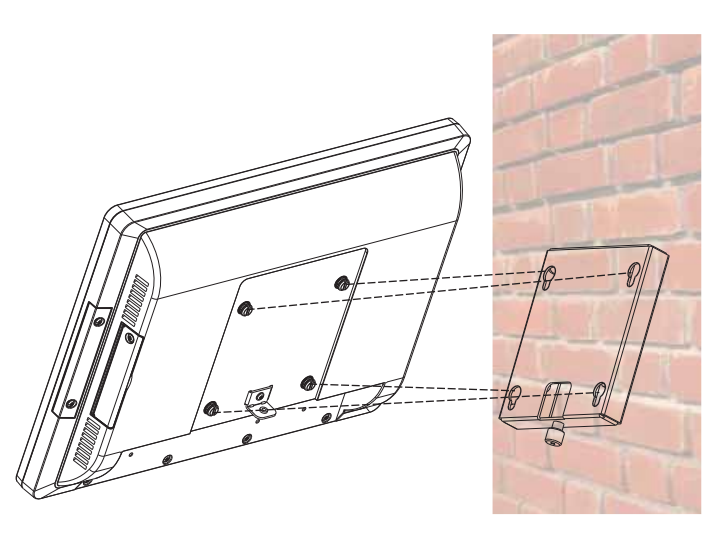

4. Fasten the screw (x1) through the metal bracket to secure the wall mount kit.

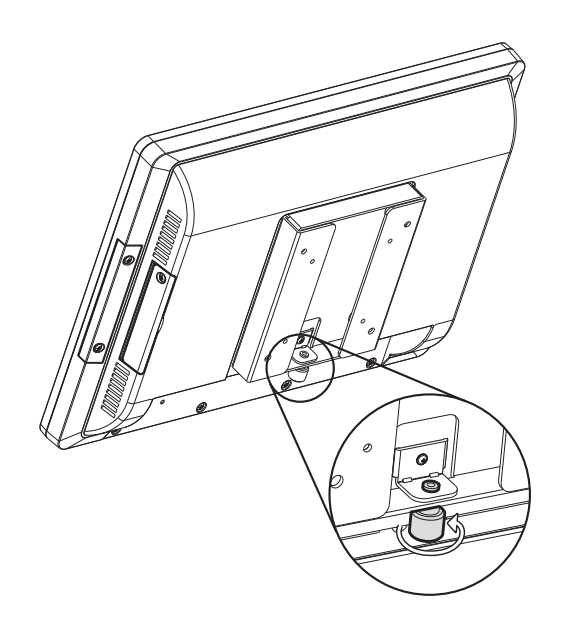

## 4-6. Cable Cover Installation

There are two different cable covers. These can be utilized separately or together. When both are needed, please take care that they are installed in the correct order.

- 1. Slide the covers on the IO panel, if using both covers the large cover needs to be installed before the smaller one.
- 2. Fasten the screws (x3, two for the larger one and one for the smaller one) to secure the covers.

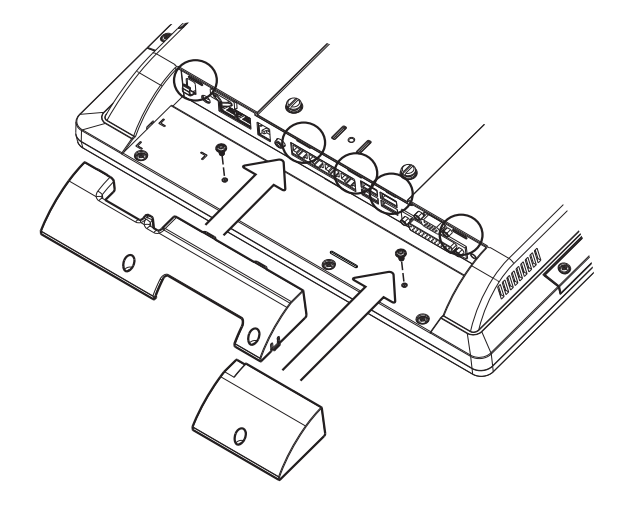

## **4-7.** Cash Drawer Installation

#### 4-7-1. For D36 / D86S Motherboard

You can install a cash drawer through the cash drawer port. Please verify the pin assignment before installation.

#### **Cash Drawer Pin Assignment**

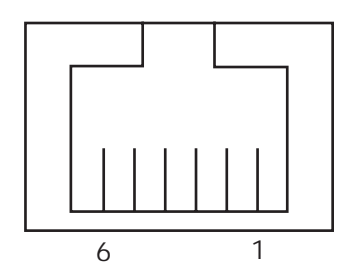

| Pin | Signal             |
|-----|--------------------|
| 1   | Cash drawer 2 In   |
| 2   | Cash drawer 1 Out  |
| 3   | Cash drawer 1 In   |
| 4   | 12V / 19V (or 24V) |
| 5   | Cash drawer 2 Out  |
| 6   | GND                |

#### Cash Drawer Controller Register

The Cash Drawer Controller use one I/O addresses to control the Cash Drawer.

Register Location: 0x482h Attribute: Read / Write Size: 8bit

| BIT       | BIT7 | BIT6     | BIT5 | BIT4    | BIT3   | BIT2 | BIT1     | BITO |
|-----------|------|----------|------|---------|--------|------|----------|------|
| Attribute |      | Reserved |      | CD1 Out | CD1 In |      | Reserved |      |

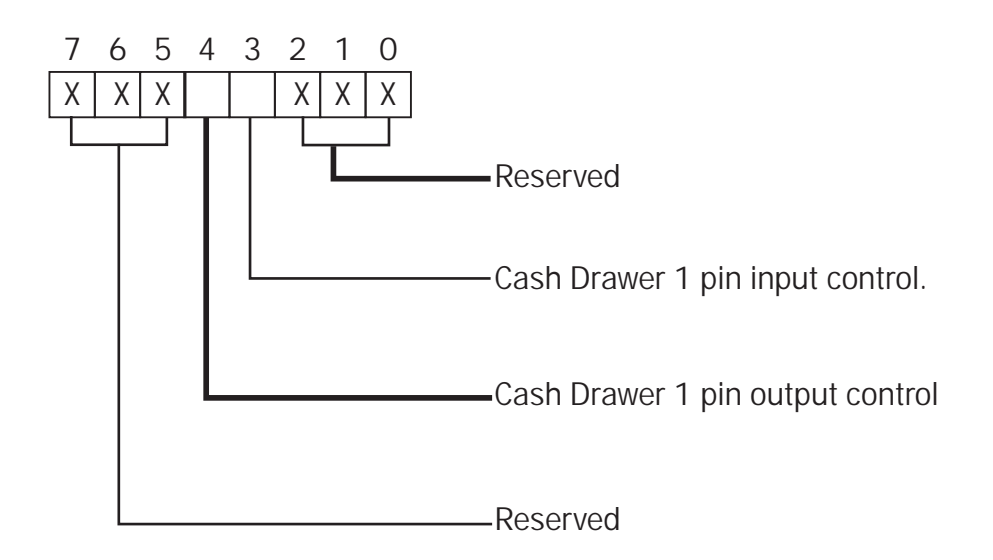

- Bit 7: Reserved
- Bit 6: Reserved
- Bit 5: Reserved
- Bit 4: Cash Drawer 1 pin output control.
  - = 1: Opening the Cash Drawer
  - = 0: Allow close the Cash Drawer
- Bit 3: Cash Drawer 1 pin input control.
  - = 1: the Cash Drawer closed or no Cash Drawer
  - = 0: the Cash Drawer opened
- Bit 2: Reserved
- Bit 1: Reserved
- Bit 0: Reserved

Note: Please follow the Cash Drawer control signal design to control the Cash Drawer.

#### Cash Drawer Control Command Example

Use Debug.EXE program under DOS or Windows98

| Command                                       | Cash Drawer                            |
|-----------------------------------------------|----------------------------------------|
| 0 482 10                                      | Opening                                |
| 0 482 00                                      | Allow to close                         |
| Set the I/O address 482h bit4 =1 for control. | opening Cash Drawer by "DOUT bitO" pin |
| Set the I/O address 482h bit4 = 0 for a       | llow close Cash Drawer.                |

| Command                                | Cash Drawer                           |
|----------------------------------------|---------------------------------------|
| 1 482                                  | Check status                          |
| ► The I/O address 482h bit3 =1 mean th | e Cash Drawer is opened or not exist. |
| ► The I/O address 482h bit3 =0 mean th | e Cash Drawer is closed.              |

#### 4-7-2. For D66 Motherboard

You can install a cash drawer through the cash drawer port. Please verify the pin assignment before installation.

#### **Cash Drawer Pin Assignment**

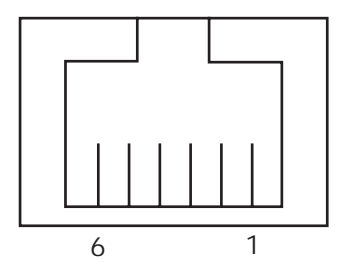

| Pin | Signal    |
|-----|-----------|
| 1   | GND       |
| 2   | DOUT bitO |
| 3   | DIN bitO  |
| 4   | 12V / 19V |
| 5   | DOUT bit1 |
| 6   | GND       |

#### **Cash Drawer Controller Register**

The Cash Drawer Controller use one I/O addresses to control the Cash Drawer.

Register Location: 48Ch Attribute: Read / Write Size: 8bit

| BIT       | BIT7     | BIT6 | BIT5     | BIT4 | BIT3 | BIT2 | BIT1 | BIT0  |
|-----------|----------|------|----------|------|------|------|------|-------|
| Attribute | Reserved | Read | Reserved |      | Wr   | ite  | Rese | erved |

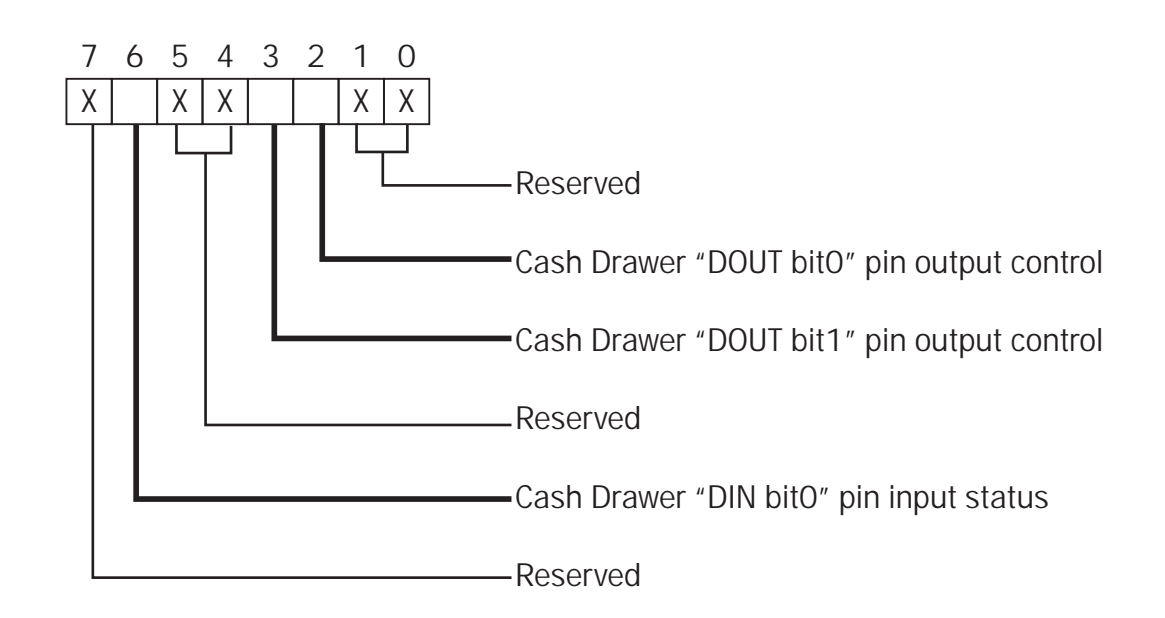

- Bit 7: Reserved
- Bit 6: Cash Drawer "DIN bit0" pin input status.
  - = 1: the Cash Drawer closed or no Cash Drawer
  - = 0: the Cash Drawer opened
- Bit 5: Reserved
- Bit 4: Reserved
- Bit 3: Cash Drawer "DOUT bit1" pin output control.
  - = 1: Opening the Cash Drawer
  - = 0: Allow close the Cash Drawer
- Bit 2: Cash Drawer "DOUT bit0" pin output control.
  - = 1: Opening the Cash Drawer
  - = 0: Allow close the Cash Drawer
- Bit 1: Reserved
- Bit 0: Reserved

Note: Please follow the Cash Drawer control signal design to control the Cash Drawer.

#### Cash Drawer Control Command Example

Use Debug.EXE program under DOS or Windows98

| 5 1 5                                          |                                        |
|------------------------------------------------|----------------------------------------|
| Command                                        | Cash Drawer                            |
| O 48C 04                                       | Opening                                |
| O 48C 00                                       | Allow to close                         |
| Set the I/O address 48Ch bit2 = 1 for control. | opening Cash Drawer by "DOUT bitO" pin |
| Set the I/O address 48Ch bit2 = 0 for all      | llow close Cash Drawer.                |

| Command                                 | Cash Drawer                           |
|-----------------------------------------|---------------------------------------|
| I 48C                                   | Check status                          |
| ▶ The I/O address 48Ch bit6 =1 mean the | e Cash Drawer is opened or not exist. |
| ► The I/O address 48Ch bit6 =0 mean the | e Cash Drawer is closed.              |

## **5.** Specification

| Model name         | P0S485                                                   |                                                                                                    |                                                                                                    |  |
|--------------------|----------------------------------------------------------|----------------------------------------------------------------------------------------------------|----------------------------------------------------------------------------------------------------|--|
| Motherboard        | D36                                                      | D66                                                                                                    | D86S                                                                                                    |  |
| CPU support        | Intel Bay Trail CPU Celeron J1900<br>2.0GHz, L2 2M       | Intel HaswellCPU LGA-1150 22nm<br>i5-4570S 2.9GHz, LLC 6MB, TDP 65W,<br>AMT 9.0<br>i3-4330 3.5GHz, LLC 3MB, TDP 54W<br>Pentium G3420 3.2Ghz, LLC 3M, TDP<br>54W<br>Celeron GT1820 2 7G I 3 2M 54W | Intel SkylakeS<br>i7-6700 3.4G L3 8MB, 65W<br>i5-6500 3.6G, L3 6M,65W<br>I3-6100 3.7G, L3 4M, 51W<br>Pentium-G4400 3.3G, L3 2M, 54W<br>Celeron G3900 2.8G, L3 2M, 51W |  |
| Chipset            | N/A,including CPU                                        | Intel Lynx Point PCH H81/ Q87<br>(AMT technology) option                                                                                                    | Intel SunrisePoint PCH H110                                                                                                    |  |
| System memory      | 1x DDR3 -1066/1333Hz, SO-<br>DIMM, default 2GB, max. 8GB | 1x DDR3 -1333/1600Hz, SO-DIMM,<br>default 2GB, max. 8GB                                                                                                    | 1 x DDR4 2133MHz,SO-DIMM.default<br>2GB, max. 8GB                                                                                                    |  |
| Graphic memory     | Intel HD graphic DX11 and OCL1.1                         | Intel HD graphic DX11.1                                                                                                    | Intel Graphic (Gen 9) DX12, define on CPU                                                                                                    |  |
| LCD touch panel    |                                                          |                                                                                                    |                                                                                                    |  |
| LCD size           |                                                          | 15.1" LED Panel                                                                                                    |                                                                                                    |  |
| Brightness         | 250-                                                     | -300 nits                                                                                                    | 350 nits                                                                                                    |  |
| Maximal resolution |                                                          | 1024 x 768                                                                                                    |                                                                                                    |  |
| louch screen type  | Elo resistive / Mildex resistive /                       | P-CAP touch, color black for all, white for                                                                                                    | or Midlex resistive touch and P-CAP                                                                                                    |  |
| Storage            |                                                          | 10 ~ 90                                                                                                    |                                                                                                    |  |
| HDD                |                                                          | One 2.5" SATA HDD bay                                                                                                    |                                                                                                    |  |
| Flash memory       |                                                          | 1 x SATA SSD card (option)                                                                                                    |                                                                                                    |  |
| Expansion          |                                                          |                                                                                                    |                                                                                                    |  |
| Mini PCI-E socket  |                                                          | 1                                                                                                    | NA                                                                                                    |  |
| M.2 socket         |                                                          | NA                                                                                                    | 1                                                                                                    |  |
| External I/O ports | 1                                                        |                                                                                                    |                                                                                                    |  |
| USB                | 5 (1 x USB3.0/2.0 ; 4 x USB2.0)                          | 6 (2 x USB3.0/2.0 ; 4 x USB2.0)                                                                                                    | 6 (3 x USB3.0/2.0; 2 x USB2.0; 1 x<br>USB type C)                                                                                                    |  |
| Serial / COM       | 4 xR.<br>COM1/COM2/COM3 with Po                          | 3 x RJ-45 COM (COM1COM2 with<br>power 5V, COM3 with power 12V<br>enabled by BIOS (support 1xDB-<br>9(M) COM4 with power OV) by<br>option                                                          |                                                                                                    |  |
| Printer            |                                                          | 1 (option)                                                                                                    |                                                                                                    |  |
| Display port       |                                                          |                                                                                                    | 1 (option)                                                                                                    |  |
| LAN (10/100/1000)  |                                                          | 1 x RJ45                                                                                                    |                                                                                                    |  |
| DC jack            |                                                          | 1                                                                                                    |                                                                                                    |  |
| VGA                |                                                          | 1 (12V power enable by BIOS)                                                                                                    |                                                                                                    |  |
| Cash drawer        |                                                          | 1 x RJ 11 (12V /24V)                                                                                                    |                                                                                                    |  |
| Audio              |                                                          | 1 x Line-out (option)                                                                                                    |                                                                                                    |  |
| Power switch       |                                                          | 1                                                                                                    |                                                                                                    |  |
| Power              |                                                          |                                                                                                    |                                                                                                    |  |
| Power adaptor      | 65\//10\/                                                | 120W/                                                                                                    | (10)/                                                                                                    |  |
|                    | 03107191                                                 | 12007                                                                                                    | 190                                                                                                    |  |
| Power LED          | 1                                                        |                                                                                                    |                                                                                                    |  |
| Power button       | 1                                                        |                                                                                                    |                                                                                                    |  |
| Perinherals        |                                                          |                                                                                                    |                                                                                                    |  |
| MSR                | 3 Tracks MSR (USR)                                       |                                                                                                    |                                                                                                    |  |
| Fingerprint        | 1/(ICD)                                                  |                                                                                                    |                                                                                                    |  |
|                    | I(U2R)                                                   |                                                                                                    |                                                                                                    |  |
| IButton            |                                                          | 1(USB)                                                                                                    |                                                                                                    |  |
| Second display     |                                                          | 10.1" / 15" 2nd display without touc                                                                                                    | n                                                                                                    |  |
| Customer display   | Flus                                                     | sh mount VFD display 2 x 20 characters                                                                                                    | (COM)                                                                                                    |  |
| Speaker            |                                                          | 2 x 2W                                                                                                    |                                                                                                    |  |
| Communication      |                                                          |                                                                                                    |                                                                                                    |  |
| Wireless LAN       | 802.11 b/g/n Wireless LAN card & antenna (option)        |                                                                                                    |                                                                                                    |  |

| Model name            | P0S485                                                                                                    |                                                 |                                                                                                    |                                                                                                    |  |  |
|-----------------------|----------------------------------------------------------------------------------------------------|-------------------------------------------------|----------------------------------------------------------------------------------------------------|----------------------------------------------------------------------------------------------------|--|--|
| Motherboard           | D36 D66                                                                                                    |                                                 |                                                                                                    | D86S                                                                                                    |  |  |
| Environment           |                                                                                                    |                                                 |                                                                                                    |                                                                                                    |  |  |
| EMC & Safety          |                                                                                                    | FCC, Class A, CE, LVD                           |                                                                                                    |                                                                                                    |  |  |
| Operating temperature |                                                                                                    | 0°C                                             | ~ 35°C (32°F ~ 95°F)                                                                                                    |                                                                                                    |  |  |
| Storage temperature   |                                                                                                    | -20°C                                           | c ~ 60°C (-4°F ~ 140°F)                                                                                                    |                                                                                                    |  |  |
| Storage humidity      |                                                                                                    | 20% ~                                           | 85% RH non condensing                                                                                                    |                                                                                                    |  |  |
| Dimension (W x D x H) |                                                                                                    | LCD 90 de                                       | egree : 361 x 248 x 337 mn                                                                                                    | า                                                                                                    |  |  |
| Weight (N.W./G.W.)    | 7kgs / 8kgs                                                                                                    |                                                 |                                                                                                    |                                                                                                    |  |  |
| VESA mounting         | 100mm x100mm VESA mounting holes for Panel PC type                                                                                              |                                                 |                                                                                                    |                                                                                                    |  |  |
| OS support            | Windows embedded 7 standard,<br>Embedded Compact 7, Windo<br>POSReady7, Windows embedded<br>8, RTOS (support provided by Winr<br>Windows 10 IOT | Windows<br>ows 7,<br>8, Windows<br>iver) Linux, | Linux, POSReady 7,<br>Windows® Embedded<br>8.1 Industrial Pro retail,<br>Windows® Embedded<br>8.1 Pro, Windows 10<br>IOT (64-bit) | Windows 7 pro (64bit), POS Ready<br>7 (64bit), Windows 8.1 (64bit),<br>Windows Embedded industry<br>8.1(64bit), Windows 10 (64bit), IOT<br>10 (64bit)<br>Linux: UbuntuAfter version<br>15.10,Fedora After version<br>23,SUSE (openSUSE):The latest<br>version of openSUSE(42.1) uses<br>kernel v4.1, which do not support. |  |  |

\* This specification is subject to change without prior notice.

## **6.** Configuration

## 6-1. D36 V2.1 Motherboard

#### 6-1-1. Motherboard Layout

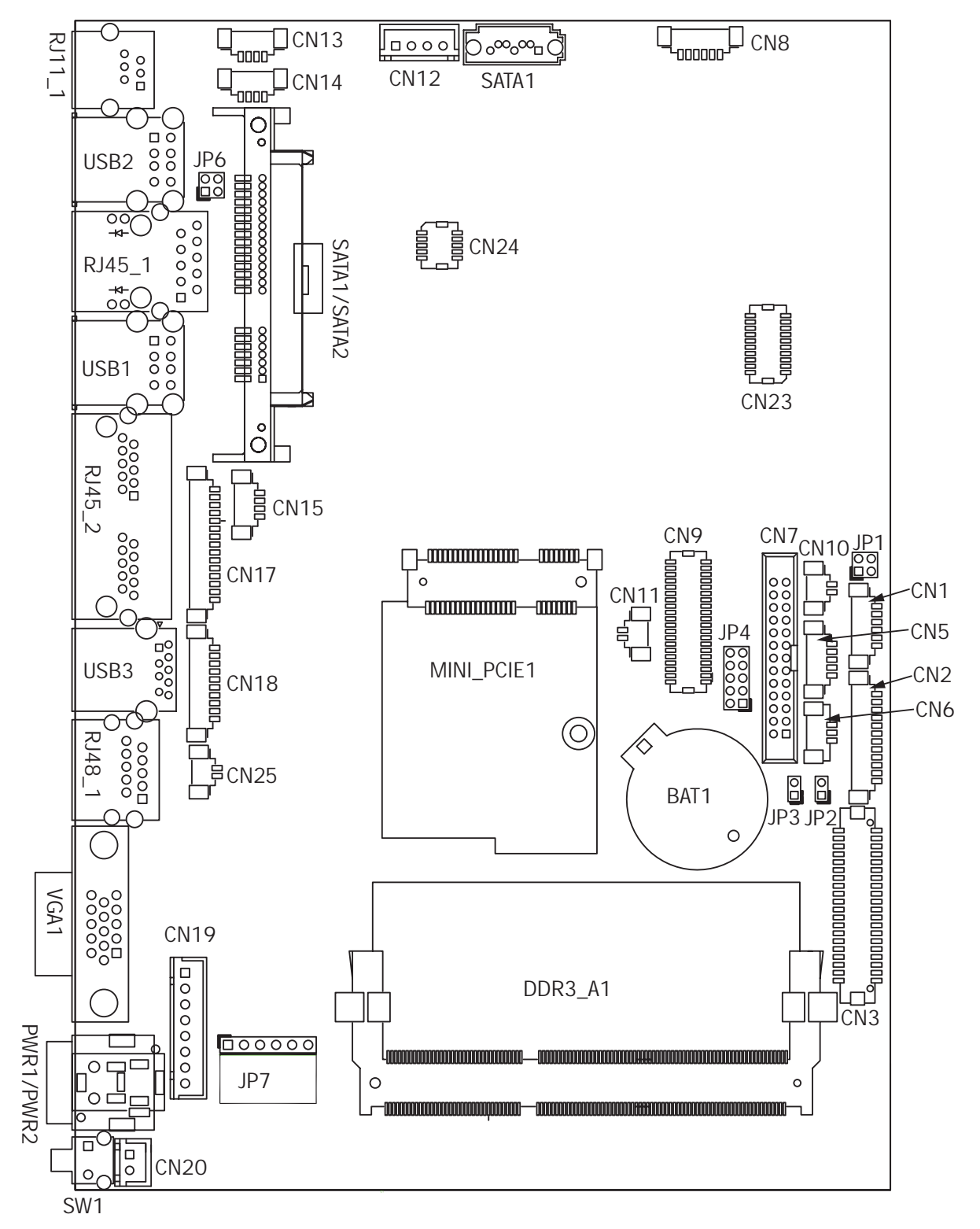

| Connector   | Function                  |
|-------------|---------------------------|
| CN1         | Front I/O board           |
| CN2         | Inverter connector        |
| CN3         | LVDS connector            |
| CN6         | System FAN connector      |
| CN7         | LPT port connector        |
| CN8         | Speaker & MIC connector   |
| CN9         | 40pin external connector  |
| CN10        | HDD LED connector         |
| CN11        | Power LED connector       |
| CN12        | SATA power connector      |
| CN13/14     | USB port (internal)       |
| CN15        | PS2 keyboard connector    |
| CN17        | MSR connector             |
| CN18        | COM5 (touch) connector    |
| CN19        | Wide Range                |
| CN20        | Power button (internal)   |
| CN21        | LCM connector             |
| CN22        | POS325 51pin connector    |
| CN25        | S5/S0 Status LED          |
| PWR1/PWR2   | DC Jack                   |
| RJ11_1      | Cash drawer connector     |
| RJ45_1      | LAN connector             |
| RJ45_2      | COM1/COM2                 |
| RJ48_1      | COM3                      |
| DDR3_A1     | DDR3 SO-DIMM              |
| SATAO/SATA2 | SATA                      |
| USB1/USB2   | USB2.0                    |
| USB3        | USB3.0                    |
| VGA1        | CRT connector             |
| SW1         | Power button              |
| MINI_PCIE1  | MINI PCIE                 |
| JP1         | Inverter select           |
| JP4         | LCD ID setting            |
| JP6         | Cash drawer power setting |
| JP7         | Touch connector           |

#### 6-1-2. Connectors & Functions

#### 6-1-3. Jumper Setting

#### **Inverter Selection**

| Function | JP1                                          |
|----------|----------------------------------------------|
| ▲ LED    | 1 3<br>2 4                                   |
| CCFL     | $ \begin{array}{c} 1 \\ 2 \\ 4 \end{array} $ |

#### **Cash Drawer Power Setting**

| Function | JP6        |
|----------|------------|
| ▲ +19V   | 1 3<br>2 4 |
| +12V     | 1 3<br>2 4 |

#### COM1/COM2/COM3 Power Setting

COM1, COM2 and COM3 can be set to provide power to your serial device. The voltage can be set to +5V or +12V in the BIOS.

- 1. Power on the system, and press the <DEL> key when the system is booting up to enter the BIOS Setup utility.
- 2. Select the Advanced tab.
- Select VGA/COM Power Configuration Ports and press <Enter> to go to display the available options.
- Bits (and the second is a second is a secon
- To enable the power, select COM1 ,COM2 or COM3 Power setting and press <Enter>. Select Power and press <Enter>. Save the change by pressing F10.

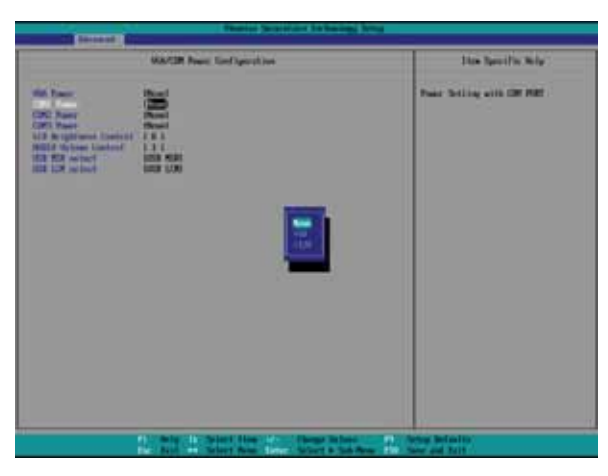

▲ = Manufacturer Default Setting

#### LCD ID Setting

| Danol#  | Decolution  | LVDS |         | Output ID4    |                                                                                             |
|---------|-------------|------|---------|---------------|---------------------------------------------------------------------------------------------|
| Pallel# | Resolution  | Bits | Channel | Interface     | JP4                                                                                         |
| 1       | 800 x 600   | 18   | Single  | LVDS<br>Panel | 1 3 5 7 9<br>2 4 6 8 10                                                                     |
| 2       | 800 x 600   | 24   | Single  | LVDS<br>Panel | $ \begin{array}{cccccccccccccccccccccccccccccccccccc$                                       |
| 3       | 1024 x 768  | 18   | Single  | LVDS<br>Panel | 1 3 5 7 9<br>2 4 6 8 10                                                                     |
| 4       | 1024 x 768  | 24   | Single  | LVDS<br>Panel | $ \begin{array}{c} 1 \\ 2 \\ 4 \end{array} \begin{array}{c} 5 \\ 7 \\ 8 \\ 10 \end{array} $ |
| 5       | 1366 x 768  | 18   | Single  | LVDS<br>Panel | 1 3 5 7 9<br>2 4 6 8 10                                                                     |
| 6       | 1366 x 768  | 24   | Single  | LVDS<br>Panel | 1 3 5 7 9<br>2 4 6 8 10                                                                     |
| 7       | 1024 x 600  | 18   | Single  | LVDS<br>Panel | 1 3 5 7 9<br>2 4 6 8 10                                                                     |
| 8       | 1280 x 1024 | 24   | Dual    | LVDS<br>Panel | 1 3 5 7 9<br>2 4 6 8 10                                                                     |
| 9       | 1440 x 900  | 24   | Dual    | LVDS<br>Panel | 1 3 5 7 9<br>2 4 6 8 10                                                                     |
| 15      | 1920 x 1080 | 24   | Dual    | LVDS<br>Panel | $ \begin{array}{cccccccccccccccccccccccccccccccccccc$                                       |
|         |             |      |         | CRT           | 1 3 5 7 9<br>2 4 6 8 10                                                                     |

122Jumper open2Jumper short

### 6-2. D36 V4.0 Motherboard

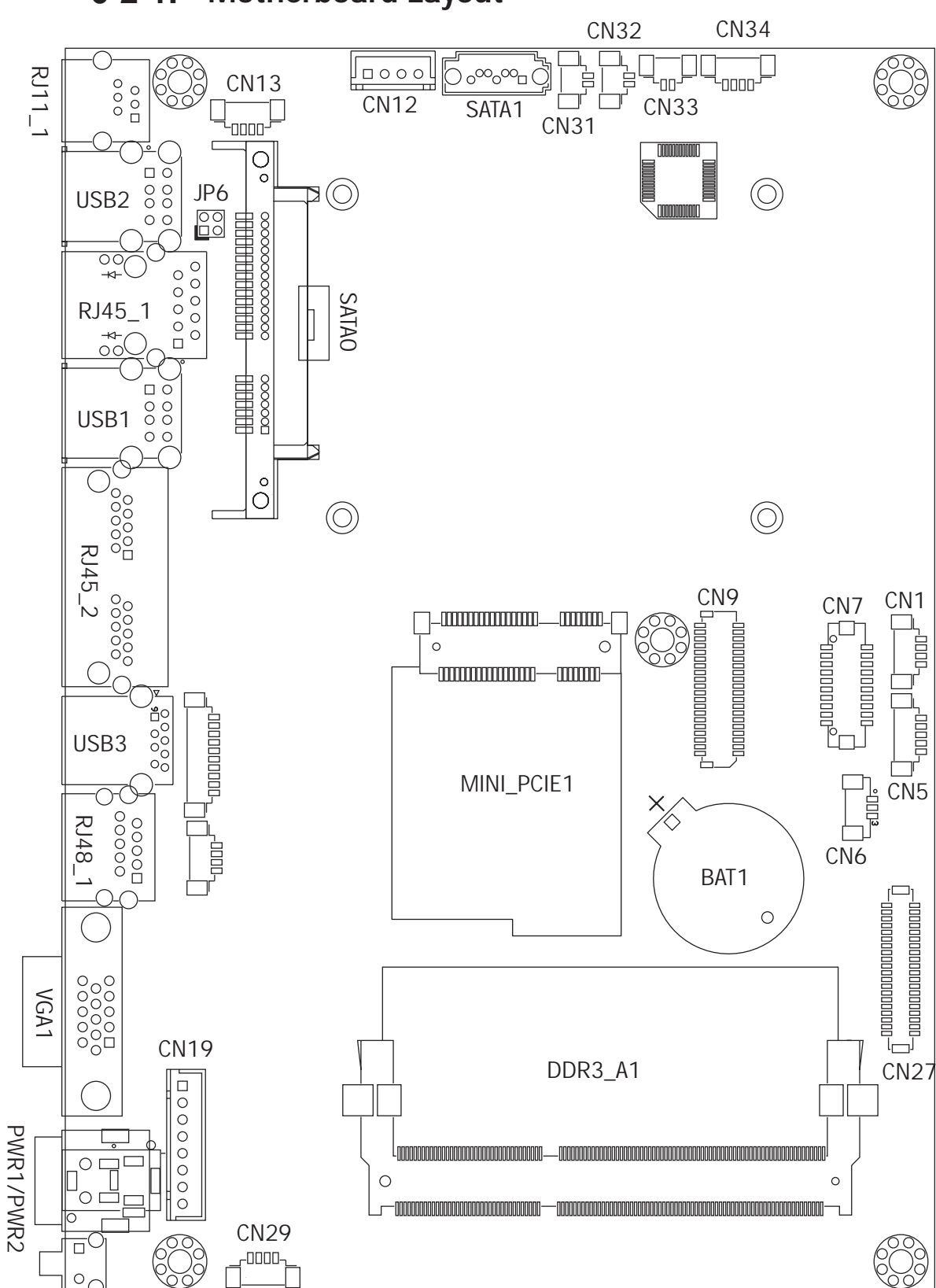

#### 6-2-1. Motherboard Layout

SW1

#### 6-2-2. Connectors & Functions

| Connector      | Function                           |
|----------------|------------------------------------|
| CN1/CN13/CN21/ | Internal USB connector             |
| CN29           |                                    |
| CN5            | EC Debug                           |
| CN6            | CPU FAN connector                  |
| CN7            | LPT connector                      |
| CN9            | 40Pin connector                    |
| CN12           | SATA power connector               |
| CN18           | COM5 (touch) connector             |
| CN19           | Wide range power connector         |
| CN25           | SO/S5 LED & Power button connector |
| CN26           | 51P connector                      |
| CN27           | eDP connector                      |
| CN31           | Speaker L output                   |
| CN32           | Speaker R output                   |
| CN33           | MIC output                         |
| CN34           | Earphone connector                 |
| BAT1           | Battery connector                  |
| PWR1/PWR2      | DC Jack                            |
| RJ11_1         | Cash drawer connector              |
| RJ45_1         | LAN connector                      |
| RJ45_2         | COM1/COM2                          |
| RJ48_1         | COM3                               |
| DDR3_A1        | DDR3 SO-DIMM                       |
| SATA1/SATA2    | SATA connector                     |
| USB1/USB2      | USB2.0                             |
| USB3           | USB3.0                             |
| VGA1           | CRT connector                      |
| SW1            | Power button                       |
| MINI_PCIE1     | MINI PCIE                          |
| JP6            | Cash drawer power setting          |

#### 6-2-3. Jumper Setting

| g        |            |
|----------|------------|
| Function | JP6        |
| ▲+19V    | 1 3<br>2 4 |
| +12V     | 1 3<br>2 4 |

#### **Cash Drawer Power Setting**

#### COM1/COM2/COM3 Power Setting

COM1, COM2 and COM3 can be set to provide power to your serial device. The voltage can be set to +5V or +12V in the BIOS.

- Power on the system, and press the <DEL> key when the system is booting up to enter the BIOS Setup utility.
- 2. Select the Advanced tab.
- Select VGA/COM Power Configuration Ports and press <Enter> to go to display the available options.
- To enable the power, select COM1 ,COM2 or COM3 Power setting and press <Enter>. Select Power and press <Enter>. Save the change by pressing F10.

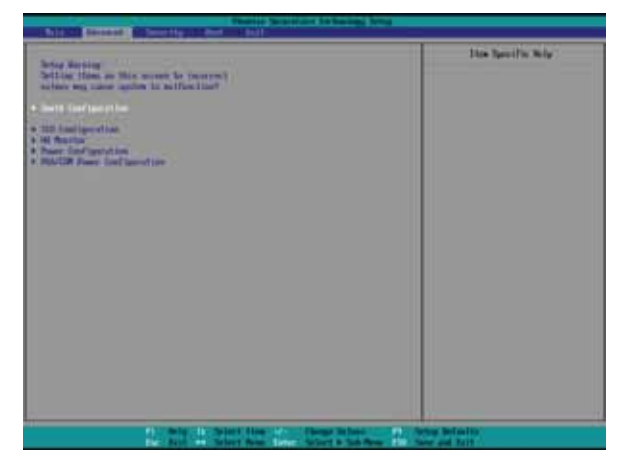

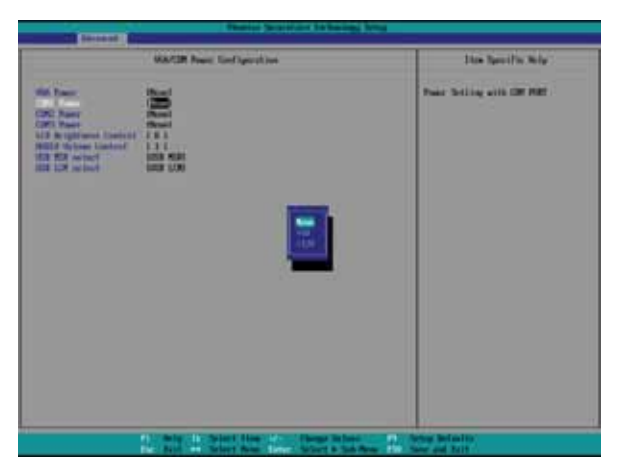

▲ = Manufacturer Default Setting

## 6-3. D66 Motherboard

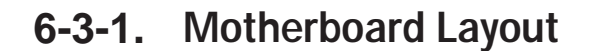

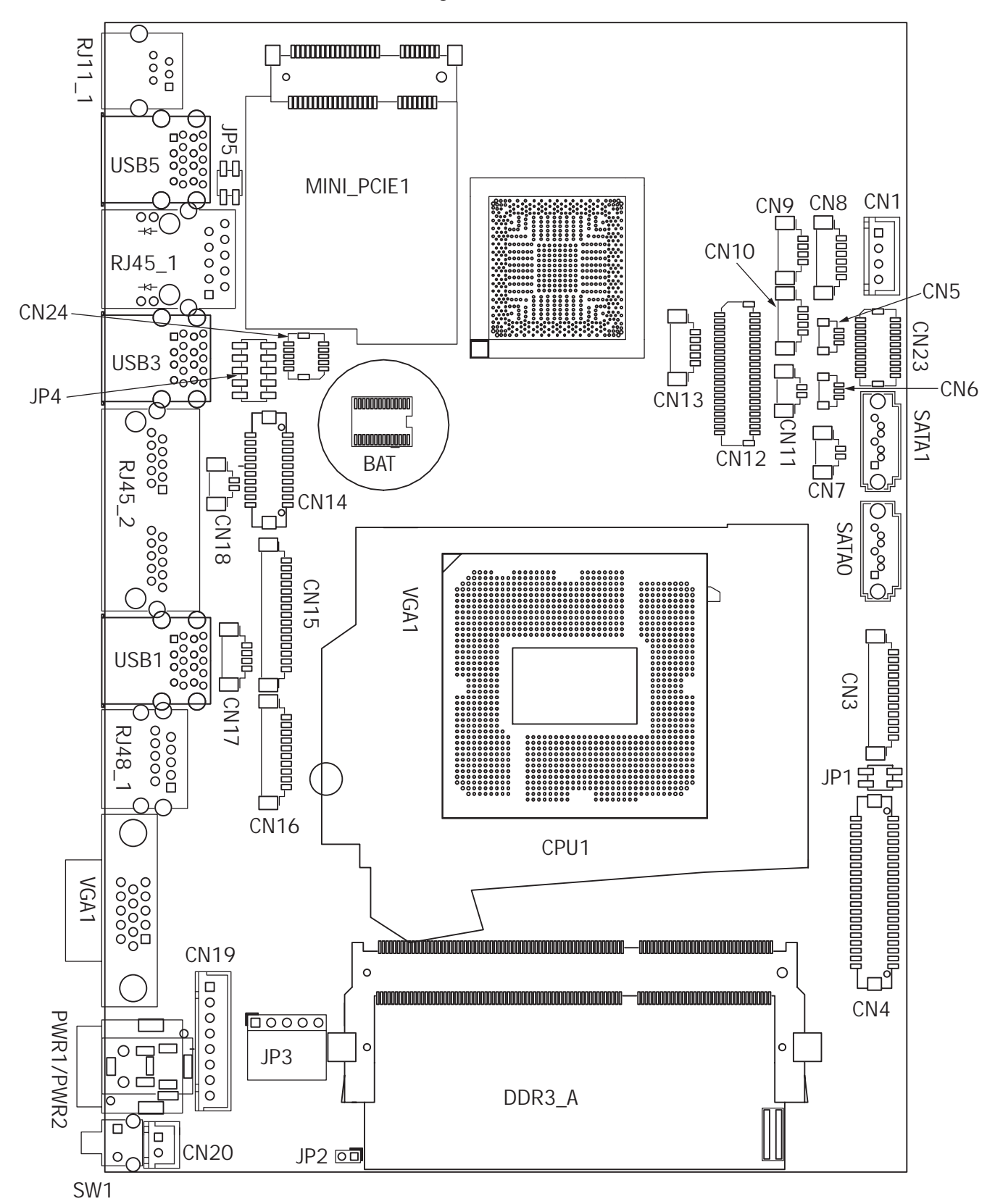

| 6-3-2. | Connectors | & Functions |
|--------|------------|-------------|
|--------|------------|-------------|

| Connector | Function                  |
|-----------|---------------------------|
| CN1       | SATA power connector      |
| CN3       | Inverter connector        |
| CN4       | LVDS connector            |
| CN5       | CPU FAN connector         |
| CN6       | System FAN connector      |
| CN7       | HDD LED connector         |
| CN8       | Speaker & MIC connector   |
| CN9/10    | USB port (internal)       |
| CN11      | Power LED connector       |
| CN12      | 40pin external connector  |
| CN13      | EC Debug                  |
| CN14      | Printer connector         |
| CN15      | MSR connector             |
| CN16      | COM5 (touch) connector    |
| CN17      | PS2 keyboard connector    |
| CN18      | RTC connector             |
| CN19      | Wide Range                |
| CN20      | Power button (internal)   |
| CN21      | LCM connector             |
| CN22      | 51pin connector           |
| CN23      | SDU connector             |
| CN24      | SDU connector (LAN)       |
| RJ45_1    | LAN connector             |
| RJ45_2    | COM1/COM2                 |
| RJ48_1    | COM3                      |
| RJ11_1    | Cash drawer connector     |
| PWR1      | DC Jack (4 pin)           |
| PWR2      | DC Jack (2 pin)           |
| SATAO     | SATAO                     |
| SATA1     | SATA1                     |
| SW1       | Power button              |
| USB1      | USB3.0                    |
| USB4      | USB2.0                    |
| USB6      | USB2.0                    |
| VGA1      | CRT connector             |
| DDR3_A    | DDR3 SO-DIMM              |
| JP1       | Inverter select           |
| JP2       | Hareware Reset            |
| JP3       | Touch connector           |
| JP4       | LCD ID setting            |
| JP5       | Cash drawer power setting |

#### 6-3-3. Jumper Setting

#### **Inverter Selection**

| Function | JP1                                            |
|----------|------------------------------------------------|
| ▲ LED    | $\begin{bmatrix} 1 & 3 \\ 2 & 4 \end{bmatrix}$ |
| CCFL     | $ \begin{array}{c} 1 \\ 2 \\ 4 \end{array} $   |

#### **Cash Drawer Power Setting**

| Function | JP5        |
|----------|------------|
| ▲ +19V   | 1 3<br>2 4 |
| +12V     | 1 3<br>2 4 |

#### COM1/COM2/COM3 Power Setting

COM1, COM2 and COM3 can be set to provide power to your serial device. The voltage can be set to +5V or +12V in the BIOS.

- 1. Power on the system, and press the <DEL> key when the system is booting up to enter the BIOS Setup utility.
- 2. Select the Advanced tab.
- Select VGA/COM Power Configuration Ports and press <Enter> to go to display the available options.
- To enable the power, select COM1 ,COM2 or COM3 Power setting and press <Enter>. Select Power and press <Enter>. Save the change by pressing F10.

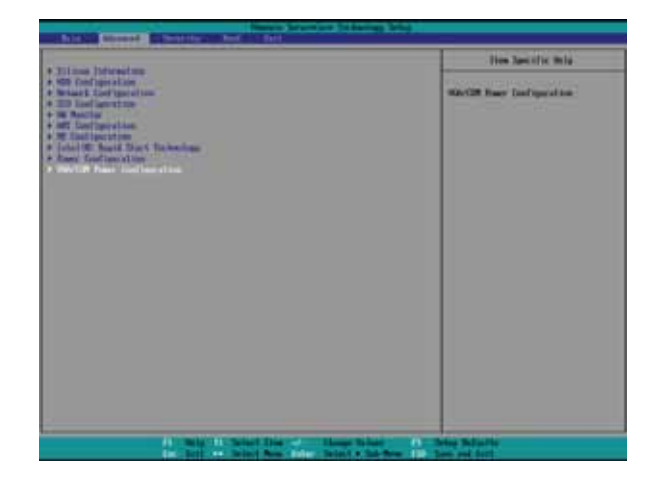

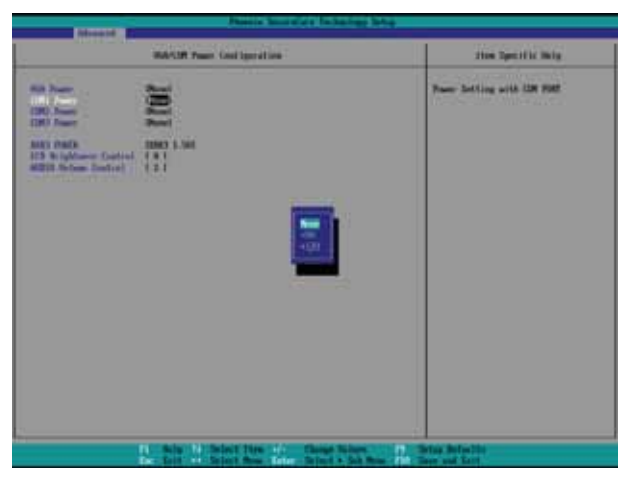

▲ = Manufacturer Default Setting

#### LCD ID Setting

| Danol# | Decolution  | LVDS |         | Output        | ID 4                                                                      |
|--------|-------------|------|---------|---------------|---------------------------------------------------------------------------|
|        | RESUIULIUIT | Bits | Channel | Interface     | JĽ4                                                                       |
| 1      | 800 x 600   | 18   | Single  | LVDS<br>Panel | 1 3 5 7 9<br>2 4 6 8 10                                                   |
| 2      | 800 x 600   | 24   | Single  | LVDS<br>Panel | 1 3 5 7 9<br>2 4 6 8 10                                                   |
| 3      | 1024 x 768  | 18   | Single  | LVDS<br>Panel | 1 3 5 7 9<br>2 4 6 8 10                                                   |
| 4      | 1024 x 768  | 24   | Single  | LVDS<br>Panel | 1 3 5 7 9<br>2 4 6 8 10                                                   |
| 5      | 1366 x 768  | 18   | Single  | LVDS<br>Panel | 1 3 5 7 9<br>2 4 6 8 10                                                   |
| 6      | 1366 x 768  | 24   | Single  | LVDS<br>Panel | $ \begin{bmatrix} 1 & 3 & 5 & 7 & 9 \\ 2 & 4 & 6 & 8 & 10 \end{bmatrix} $ |
| 7      | 1024 x 600  | 18   | Single  | LVDS<br>Panel | $\begin{array}{cccccccccccccccccccccccccccccccccccc$                      |
| 8      | 1280 x 1024 | 24   | Dual    | LVDS<br>Panel | $ \begin{array}{cccccccccccccccccccccccccccccccccccc$                     |
| 9      | 1440 x 900  | 24   | Dual    | LVDS<br>Panel | $ \begin{array}{cccccccccccccccccccccccccccccccccccc$                     |
| 15     | 1920 x 1080 | 24   | Dual    | LVDS<br>Panel | 1 3 5 7 9<br>2 4 6 8 10                                                   |
|        |             |      |         | CRT           | 1 3 5 7 9<br>2 4 6 8 10                                                   |
| 1      | 1           |      |         |               |                                                                           |

2 Jumper open 2 Jumper short

## 6-4. D86S Motherboard

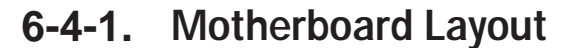

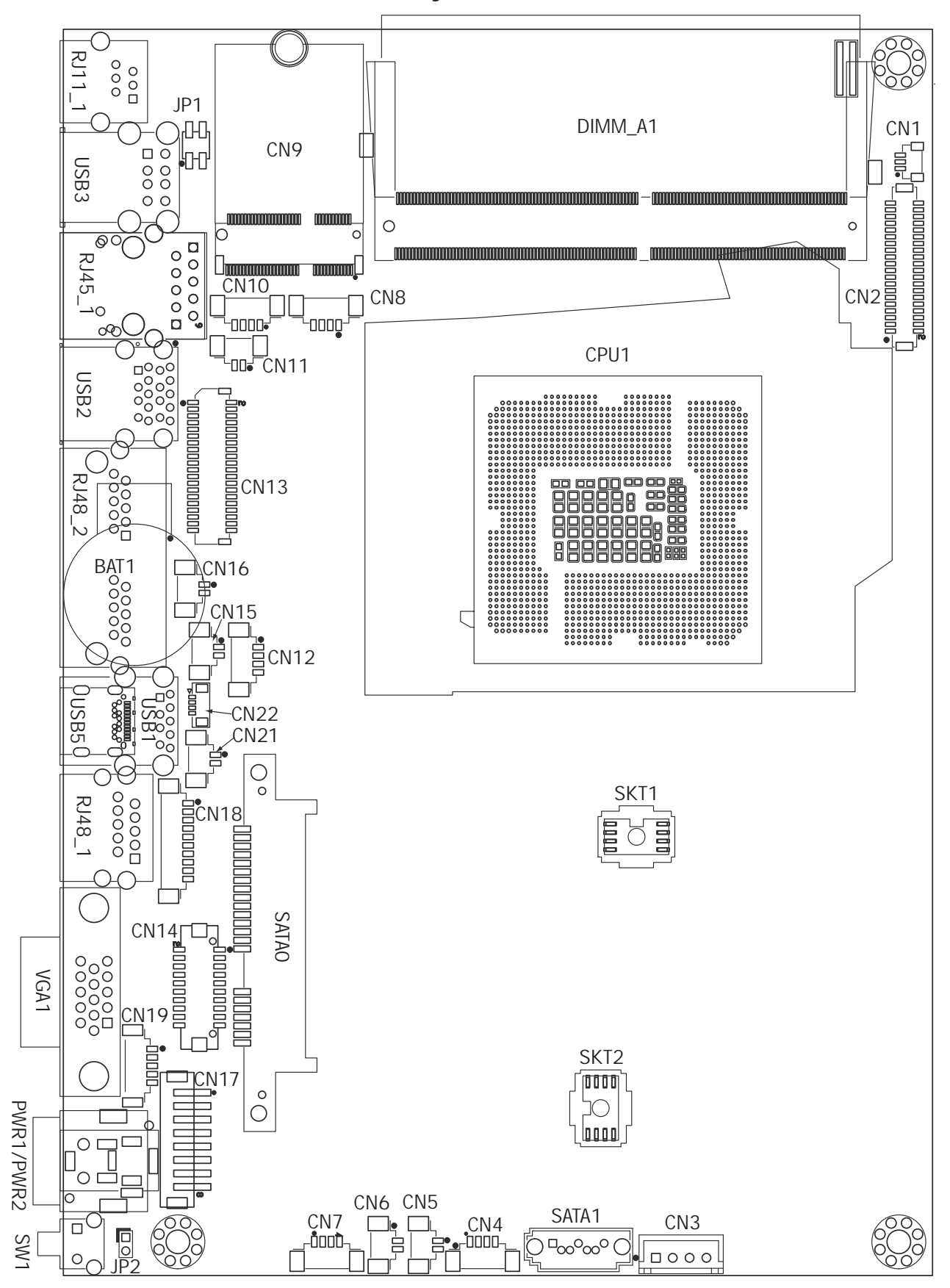

#### 6-4-2. Connectors & Functions

| Connector   | Function                      |  |
|-------------|-------------------------------|--|
| CN1         | System FAN connector          |  |
| CN2         | eDP connector                 |  |
| CN3         | HDD power connector           |  |
| CN4 /8 / 12 | USB connector                 |  |
| CN5         | MIC-In connector              |  |
| CN6         | Audio connector(right)        |  |
| CN7         | Audio black connector         |  |
| CN9         | M.2 connector                 |  |
| CN10        | Power LED connector           |  |
| CN11        | Audio connector(left)         |  |
| CN13        | 40 pin external connector     |  |
| CN14        | Printer connector             |  |
| CN15        | Speaker Combo sound connector |  |
| CN16        | Battery connector             |  |
| CN17        | Power button (internal)       |  |
| CN18        | COM5 connector                |  |
| CN19        | EC Debug                      |  |
| BAT1        | Battery connector             |  |
| PWR1/2      | DC Jack                       |  |
| RJ11_1      | Cash drawer connector         |  |
| RJ45_1      | LAN connector                 |  |
| RJ48_1      | COM3                          |  |
| RJ48_2      | COM1/2                        |  |
| USB1/2/5    | USB3.0                        |  |
| USB3        | USB2.0                        |  |
| VGA1        | CRT connector                 |  |
| SW1         | Power button                  |  |
| SATAO /1    | SATA connector                |  |
| DIMM_A1     | DDR4 SO-DIMM                  |  |
| BZ1         | Buzzer                        |  |
| JP1         | Cash drawer power setting     |  |
| JP2         | COMBO speaker setting         |  |

#### 6-4-3. Jumper Setting

#### **Cash Drawer Power Setting**

| Function | JP1                                            |
|----------|------------------------------------------------|
| ▲ +19V   | $\begin{bmatrix} 1 & 3 \\ 2 & 4 \end{bmatrix}$ |
| +12V     | 1 3<br>2 4                                     |

#### **COMBO Speaker Setting**

| Function  | JP2    |
|-----------|--------|
| Enagle    | 1<br>2 |
| ▲ Disable | 1<br>2 |

| 1             | 1 |              |                                |
|---------------|---|--------------|--------------------------------|
| 2 Jumper open | 2 | Jumper short | = Manufacturer Default Setting |

#### COM1/COM2/COM3 Power Setting

COM1, COM2 and COM3 can be set to provide power to your serial device. The voltage can be set to +5V or +12V in the BIOS.

| Phoenix SecureCare Technology Setup                                                                                             |                                                           |               |                    |  |  |  |  |
|----------------------------------------------------------------------------------------------------|-----------------------------------------------------------|---------------|--------------------|--|--|--|--|
|                                                                                                    | UGA/COM Power Configuration                               | Item Specifi  | Item Specific Help |  |  |  |  |
| UGG Power<br>CHT: Fower<br>CHTS Fower<br>Board Information<br>CHTM 18222 Node<br>LCD Brightness Control<br>(HDIO Volume Control | I 3000<br>I Romel<br>I 1560<br>I 182322<br>I 8 1<br>I 4 1 |               | UGH Power          |  |  |  |  |
| 9 <sub>0</sub>                                                                                                    | 11 Help 11 Select Item 4/                                 | Change Values | F9 Setup Defaults  |  |  |  |  |

- 1. Power on the system, and press the <DEL> key when the system is booting up to enter the BIOS Setup utility.
- 2. Select the Advanced tab.
- 3. Select **VGA/COM Power Configuration** Ports and press <Enter> to go to display the available options.
- 4. To enable the power, select COM1 ,COM2 or COM3 Power setting and press <Enter>. Select Power and press <Enter>. Save the change by pressing F10.

## **Appendix: Drivers Installation**

The shipping package includes a Driver CD in which you can find every individual driver and utility that enables you to install the drivers on the system.

Please insert the Driver CD into the drive and double click on the "index.htm" to select the models. You can refer to the drivers installation guide for each driver in the "Driver/ Manual List".